# هدربرد - برد راه انداز LPC1768 Cortex-M3

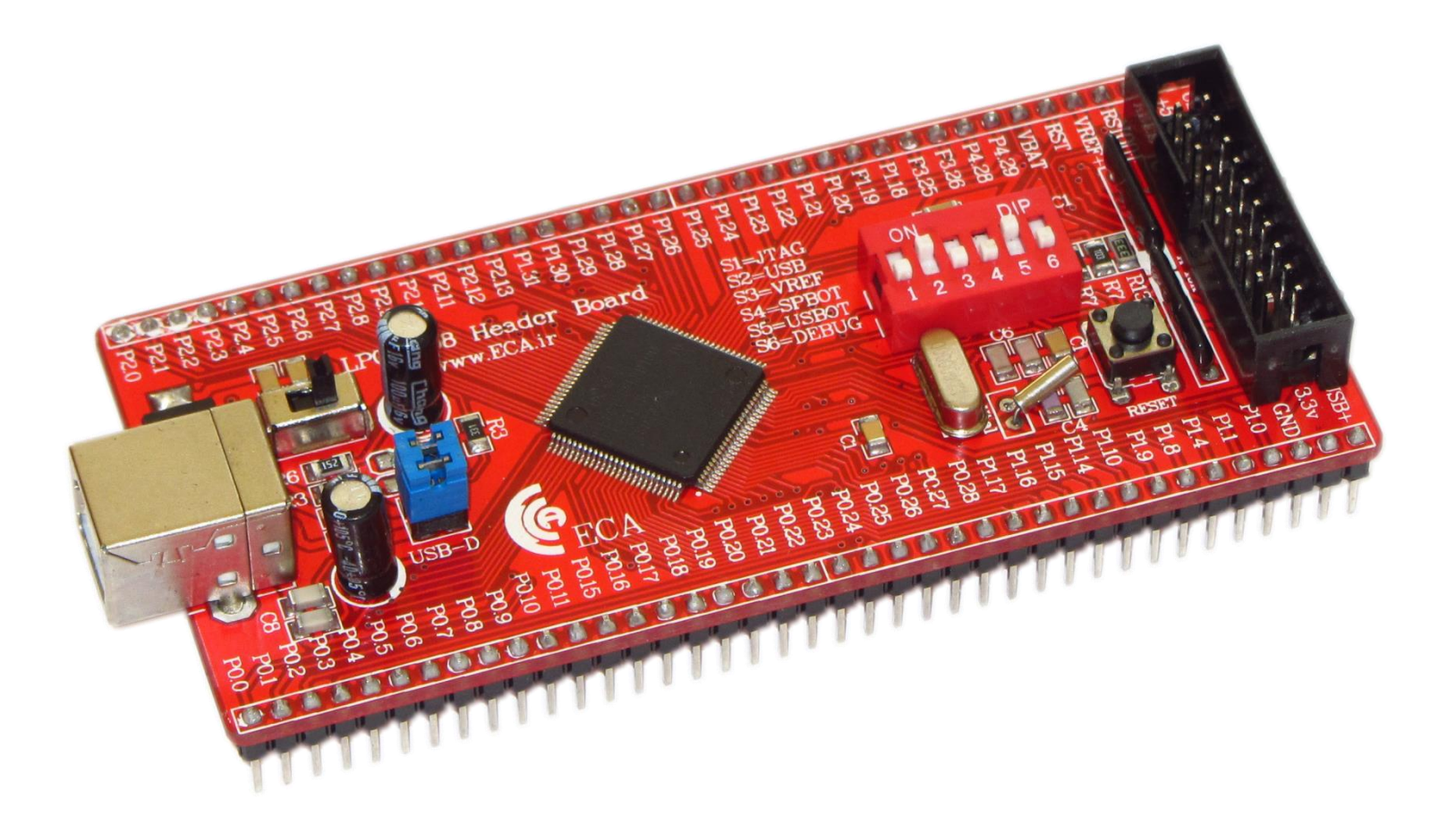

### فهرست مطالب

| ۳  | هدربرد NXP LPC1768                                                                                             |
|----|----------------------------------------------------------------------------------------------------|
|    |                                                                                                    |
| ۴  | راهنمای جامپرهای موجود بر روی برد                                                                              |
|    |                                                                                                    |
| ۵  | راهنمای دیپ سوئیچ موجود بر روی برد                                                                             |
|    |                                                                                                    |
| 9  | روش های مختلف پروگرام کردن برد، مزایا و معایب انها                                                             |
| c  |                                                                                                    |
| 7  | نحوه ایجاد کد باینری توسط کامپایلر Kell                                                                        |
| ٨  | IISB مما يتبعد المرابع مالية من المرابع من المرابع المرابع المرابع المرابع المرابع المرابع المرابع المرابع الم |
|    | فحوقاني پرو کرام کردن میکرو با استفاده از بوت کودر ۲۵۵ ا                                                       |
| ١۶ | نحوه پروگرام کردن میکرو با استفاده از پروگرامر J-Link                                                          |
|    |                                                                                                    |
| 71 | پروگرام کردن برد توسط J-Link و کامپایلر Keil                                                                   |
|    |                                                                                                    |
| ۲۵ | دیباگ کردن برد توسط کامپایلر Keil و پروگرامر J-Link                                                            |

## هدربرد NXP LPC1768

تراشه LPC1768 ساخت شرکتNXP ، مبتنی بر هسته نسل دوم میکروکنترلرهای ARM Cortex-M3 طراحی گشته است. این هسته برای کاربردهای سیستم های نهفته (Embedded)در سرعت های بالا، توان مصرفی کم و پردازش ۳۲ بیتی طراحی گشته است. از جمله اهداف طراحی این نسل از پردازنده ها می توان به مصارف اندازه گیری، ارتباطات صنعتی، کنترل موتورهای صنعتی، سیستم های هوشمند و روباتیک اشاره نمود.

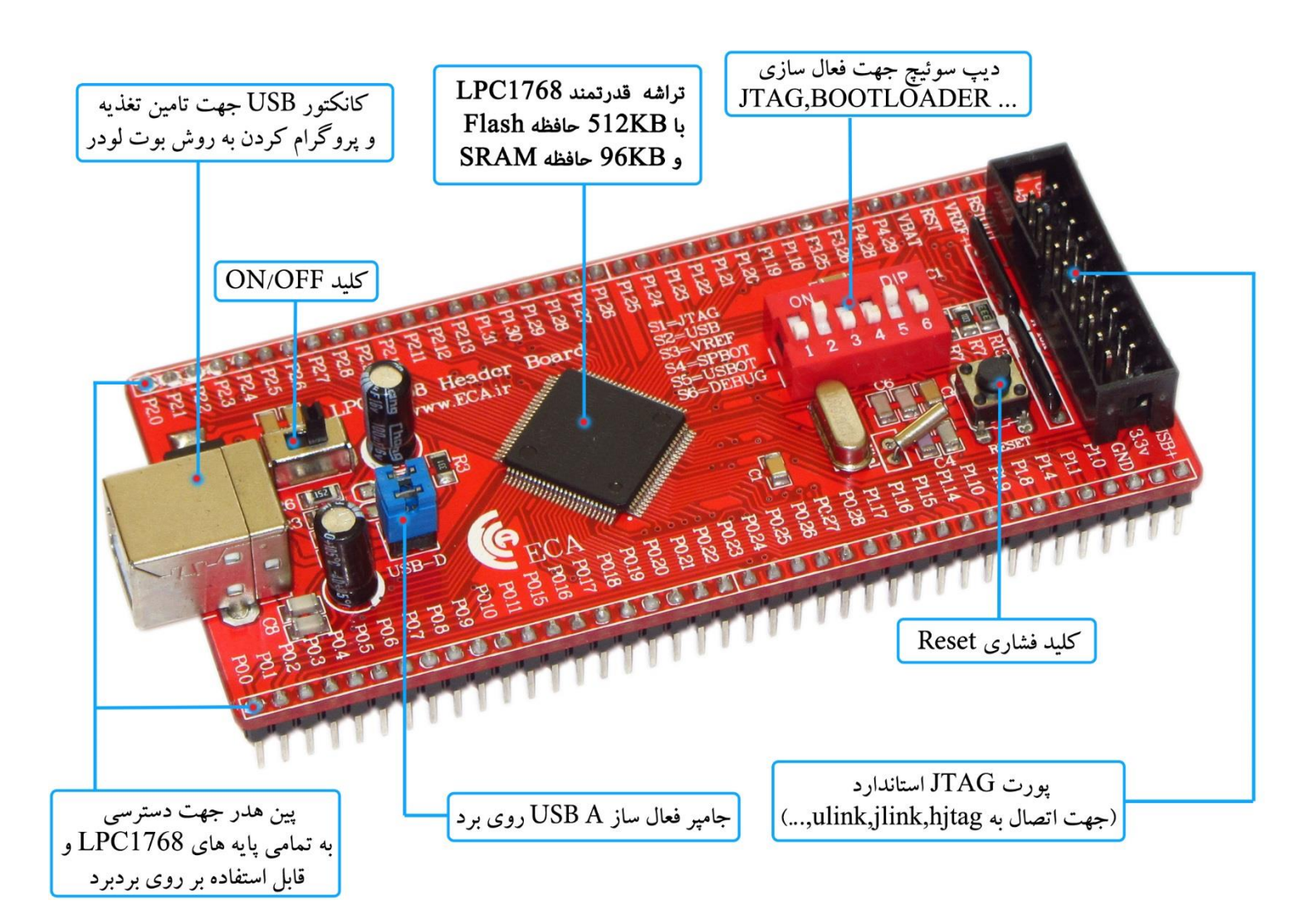

#### \* تراشه ی قدر تمند LPC1768

فرکانس کاری : ۱۰۰ مگاهرتز میزان حافظه فلش : ۵۱۲ کیلوبایت میزان رم : ۶۴ کیلوبایت آنالوگ به دیجیتال: ۸ کانال ۱۲ بیتی دیجیتال به آنالوگ: ۲ کانال ۱۲ بیتی پایه های قابل برنامه ریزی : ۷۰ عدد تایمر : ۴ عدد

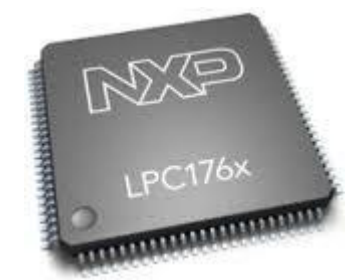

CAN , I2C , SPI , USART , Ethernet MAC, USB Device/Host/OTG دارای پروتکل های

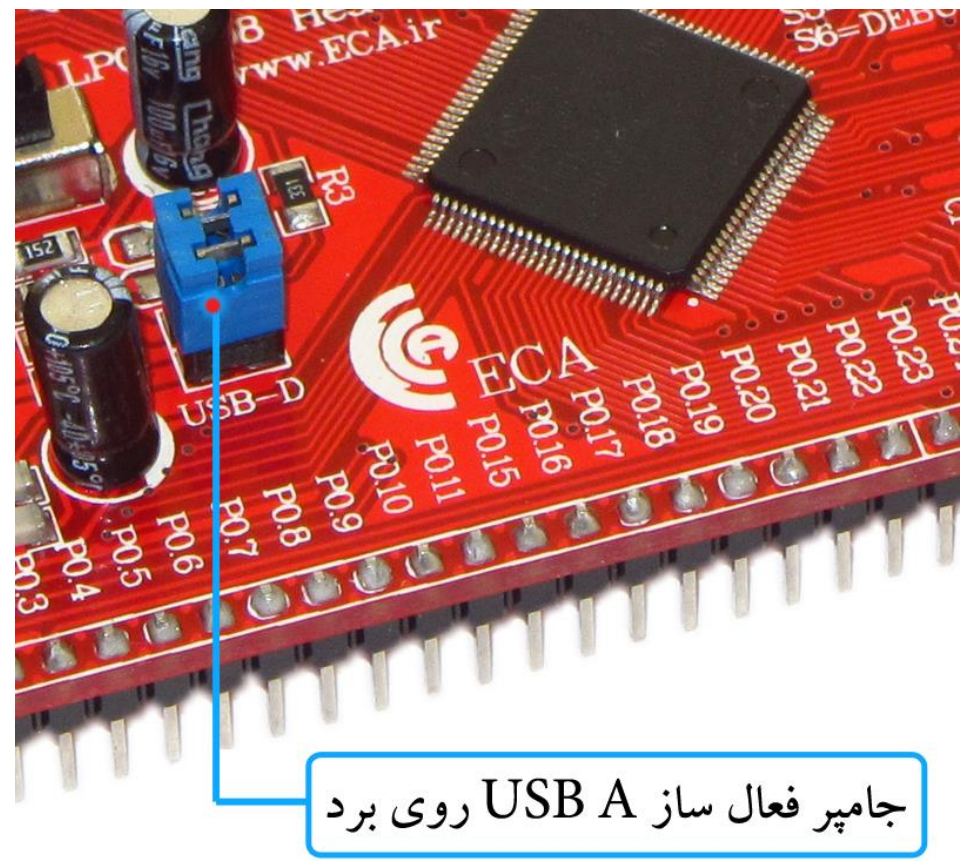

راهنمای جامپرهای موجود بر روی برد

| توضيحات                      | جامپر |
|------------------------------|-------|
| جهت فعال نمودن USB A روی برد | USB-D |

فروشگاه تخصصی برق و الکترونیک <u>www.eShop.ECA.ir</u> شماره تماس: ۸۰-۷۹-۲۹۹۷۷۸-۴۱

ایمیل:<u>eShop.ECA@Gmail.com</u>

راهنمای دیپ سوئیچ موجود بر روی برد

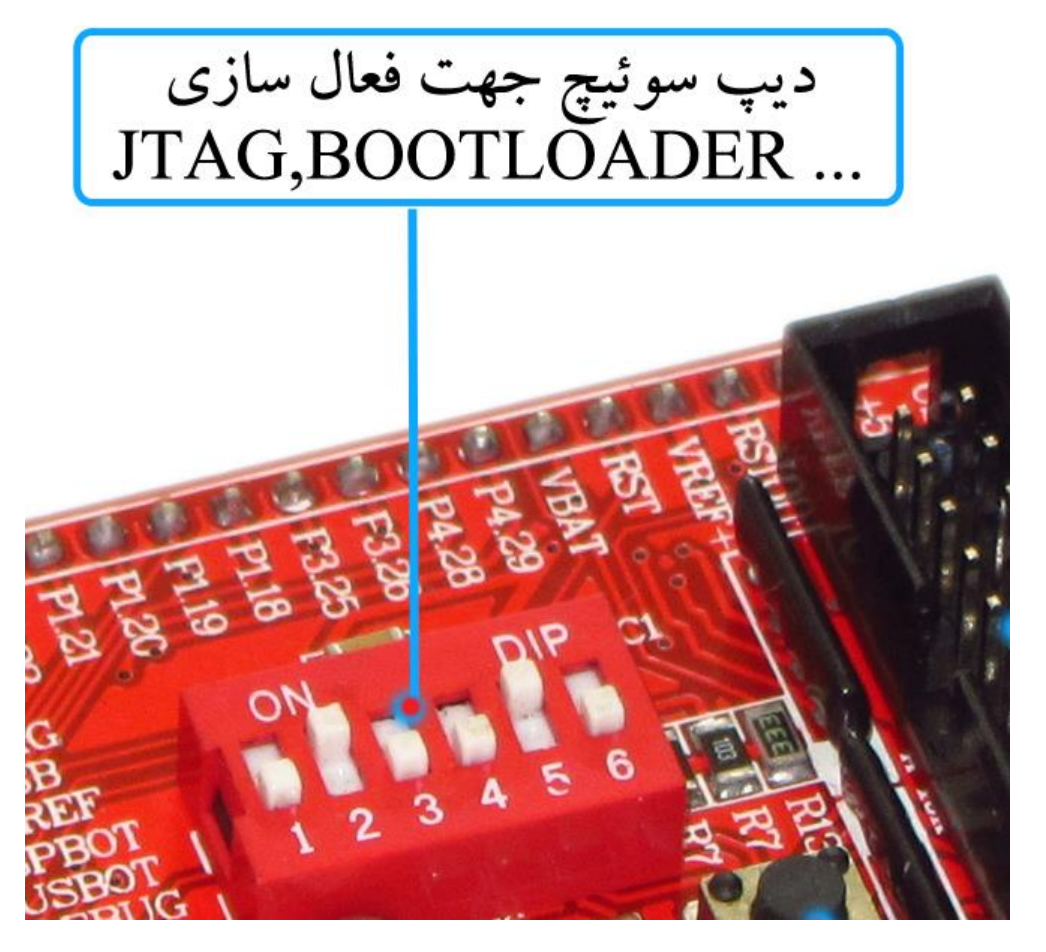

| کارکرد                                                  | ديپ سوئيچ |
|---------------------------------------------------------|-----------|
| برای فعال کردن پورتJTAG                                 | JTAG      |
| برای فعال کردن پورتUSB                                  | USB       |
| برای اتصال پایه VREF به VCC                             | VREF      |
| برای فعال کردن بوت لودر سریال توسط نرم افزارFlash Magic | SPBOOT    |
| برای فعال کردن بوت لودر USB                             | USBBOOT   |
| برای فعال کردن حالت عیب یابی توسطJTAG                   | DEBUG     |

## روش های مختلف پروگرام کردن برد، مزایا و معایب آنها

۲ روش برای پروگرام کردن برد آموزشی NXP LPC1768 وجود دارد:

۱- استفاده از بوت لودر ISP و بدون نیاز به پروگرامر خارجی
 ۲- استفاده از پروگرامر خارجی J-Link

که هر کدام مزایا و معایب خاص خود را دارند که به آنها اشاره خواهیم کرد.

### ۱- استفاده از بوت لودر ISP و بدون نیاز به پروگرامر خارجی

**مزایا**: در روش بوت لودر ISP احتیاجی به پروگرامر خارجی ندارد و میتوان مستقیما میکروکنترلر را با کابل USB به کامپیوتر متصل و پروگرام کرد. معایب: امکان استفاده ی مستقیم از کامپایلر Keil جهت پروگرام نمودن وجود ندارد بلکه بایستی از نرم افزار اختصاصی جهت پروگرام استفاده کرد. همچنین امکان دیباگ میکروکنترلر در این روش وجود ندارد.مشکل دیگر این روش نیاز به تغییر وضعیت دیپ سوئیچ برای فعال کردن بوت لودر است.

### J-Link استفاده از پروگرامر خارجی - ۲

**مزایا**: در این روش، پروگرامر جیلینک مستقیماً به پورت JTAG متصل شده و میکروکنترلر بصورت مستقیم از طریق کامپایلر پروگرام می گردد. شما علاوه بر پروگرام نمودن، می توانید برنامه خود را دیباگ سخت افزاری کنید. یعنی اینکه برنامه خود را خط به خط اجرا نموده و فرایند اجرای برنامه را مشاهده نمایید. دیباگ سخت افزاری به منظور تسریع فریایند آموزش و در پروژه های حرفه ای جهت ایرادیابی و رفع باگ سریع برنامه مورد استفاده قرار میگیرد.

معایب: نیاز به تهیه ی سخت افزار J-Link دارد.

### نحوه ایجاد کد باینری توسط کامپایلر Keil

به صورت پیشفرض کد خروجی کامپایلر Keil به صورت هگز میباشد. درصورتیکه برای پروگرام کردن میکروکنترلر از طریق USB، بایستی از کد باینری استفاده شود. بنابراین به این نکته پرداخته خواهد شد که چگونه میتوان با استفاده از Keil کد باینری ایجاد کرد. به صورت پیشفرض Keil uVision نمیتواند کد باینری سازگار با بوت لودر USB ایجاد کند. به منظور ایجاد کد باینری سازگار با بوت لودر از یک خط دستور خارجی استفاده میشود.که به صورت زیر عمل میشود:

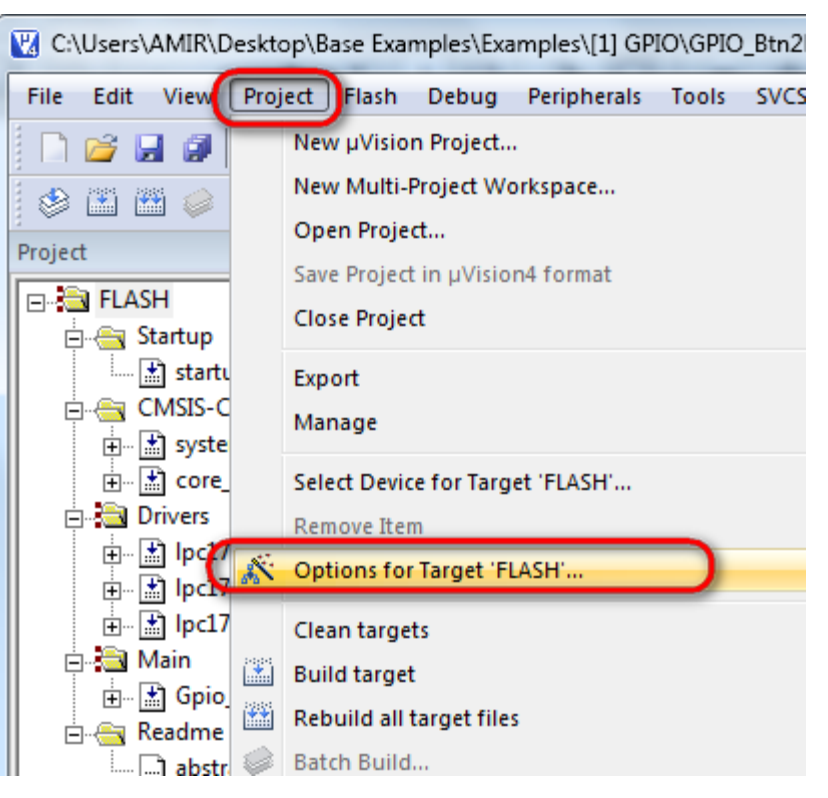

۱- پس از اجرای برنامهی Keil از منوی Project گزینهی 'Option for Target 'FLASH انتخاب شود.

۲- سپس به تب User رفته ور در قسمت "Run User Programs After Build/Rebuild" تیک مربوطه به "Run#1" زده شود.

| Options for Target 'FLASH'                                         | ×       |
|--------------------------------------------------------------------|---------|
| Device Target Output Listing User C/C++ Asm Linker Debug Utilities |         |
| Run User Programs Before Compilation of a C/C++ File               |         |
| E Run #1:                                                          | 🗖 DOS16 |
| Stop Build/Rebuild #1 on Exit Code: Not Specified                  |         |
| E Run #2:                                                          | 🗆 DOS16 |
| Stop Build/Rebuild #2 on Exit Code: Not Specified                  |         |
| Run User Programs Before Build/Rebuild                             |         |
| 🗖 Run #1:                                                          | 🗆 DOS16 |
| 🗖 Run #2:                                                          | 🗆 DOS16 |
|                                                                    |         |
| - Run User Programs After Build/Rebuild                            |         |
| ✓ Run #1:                                                          | 🗆 DOS16 |
| E Run #2:                                                          | 🗖 DOS16 |
| I ■         Beep When Complete         □         Start Debugging   |         |
|                                                                    |         |
| OK Cancel Defaults                                                 | Help    |

۳- دستور fromel بصورت زیر در کادر مقابل ":Run#1" وارد می شود:

fromelf -bin ".\test.axf" -output ".\test.bin"

و در نهایت OK زده میشود.

در دستور فوق عبارت test مربوط به نام پروژه است و برای استفاده از این دستور در هر پروژه، نام آن پروژه به جای این عبارت قرار میگیرد. به طور مثال در شکل بالا این دستور برای برنامه نمونه lcd3.2 که در قسمت محصولات سایت قرار داده شده به کار برده شده است که در آن برنامه نام پروژه test است.

# نحوهی پروگرام کردن میکرو با استفاده از بوت لودر USB

برای استفاده از بوت لودر USB برای پروگرم کردن میکرو باید بوت لودر USB در حافظه میکروکنترلر قرار گرفته باشد. این بوت لودر در آدرس 0X0000000 تا 0X00001FFF از حافظه فلش میکروکنترلر قرار گرفته است. در صورتیکه برای اولین بار از هدر برد استفاده میشود، بوت لودر USB بر روی حافظه میکروکنترلر قرار داده شده است. ولی اگر قبلا میکروکنترلر توسط نرم افزار J-Link پروگرم شده باشد، بوت لودر از روی حافظه پاک شده و باید برای استفاده از آن دوباره کد مربوط به بوت لودر که در سایت قرار گرفته :

توسط پروگرام JTAG در حافظه میکروکنترلر پروگرم شود.

برای اینکه در استفاده های بعدی از بوت لودر برای پروگرم میکروکنترلر، کد بوت لودر توسط کد برنامه کاربر پاک نشود باید آدرس کد برنامه کاربر بعد از آدرس قرارگیری بوت لودر یعنی از آدرس 0x0002000 شروع شود. برای تنظیم آدرس شروع کد برنامه مطابق زیر عمل میشود:

۱- از منوی Project گزینهی 'Option for Target 'FLASH انتخاب شود

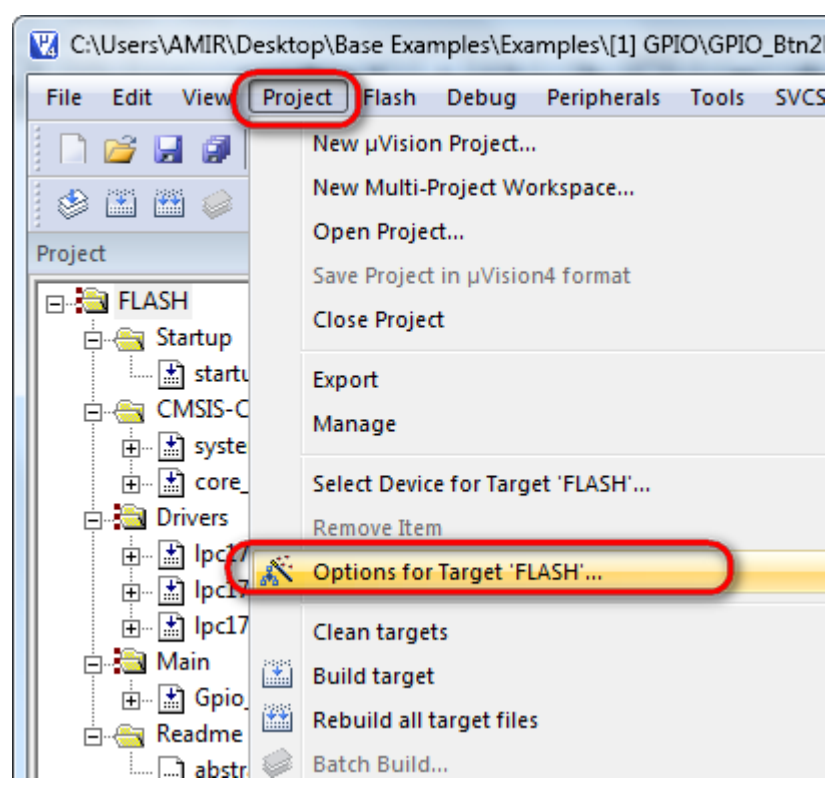

۲- به سربرگ Target رفته و از قسمت Read/Only Memory Areas بخش IROM1 مطابق زیر تنظیم می شود.

| Options for Target 'LPC17xx'                | X                                                             |
|---------------------------------------------|---------------------------------------------------------------|
| Device Target Dutput Listing User C/C++ Asm | Linker Debug Utilities                                        |
| NXP LPC1768<br>Xtal (MHz): 12.0             | Code Generation<br>ARM Compiler: Use default compiler version |
| Operating system: None                      |                                                               |
| System Viewer File:                         | Use Cross-Module Optimization                                 |
| LPC176x5x.svd                               | Use MicroLIB 🗖 Big Endian                                     |
| Use Custom File                             |                                                               |
| Read/Only Memory Areas                      | Read/Write Memory Areas                                       |
| default off-chip Start Size Startup         | default off-chip Start Size NoInit                            |
| □ ROM1: ○                                   | □ RAM1: □ □                                                   |
| □ ROM2: ○                                   | □ RAM2: □ □                                                   |
| □ ROM3: ○                                   | RAM3:                                                         |
| on-chip                                     | on-chip                                                       |
| IROM1: 0x00002000 0x80000 €                 | IRAM1: 0x10000000 0x8000 □                                    |
| IROM2:                                      | □ IRAM2: 0x2007C000 0x8000 □                                  |
|                                             | ]                                                             |
| ОК Са                                       | incel Defaults Help                                           |

۳- سپس به سربرگ "Asm" رفته و مقابل کادر Define عبارت NO\_CRP تایپ شود.

| V Options for Target 'FLASH'                                                     | J |
|----------------------------------------------------------------------------------|---|
| Device   Target   Output   Listing   User   C/C++ Asm Linker   Debug   Utilities |   |
| Conditional Assembly Control Symbols                                             |   |
| Define: NO_CRP                                                                   |   |
| Undefine:                                                                        |   |

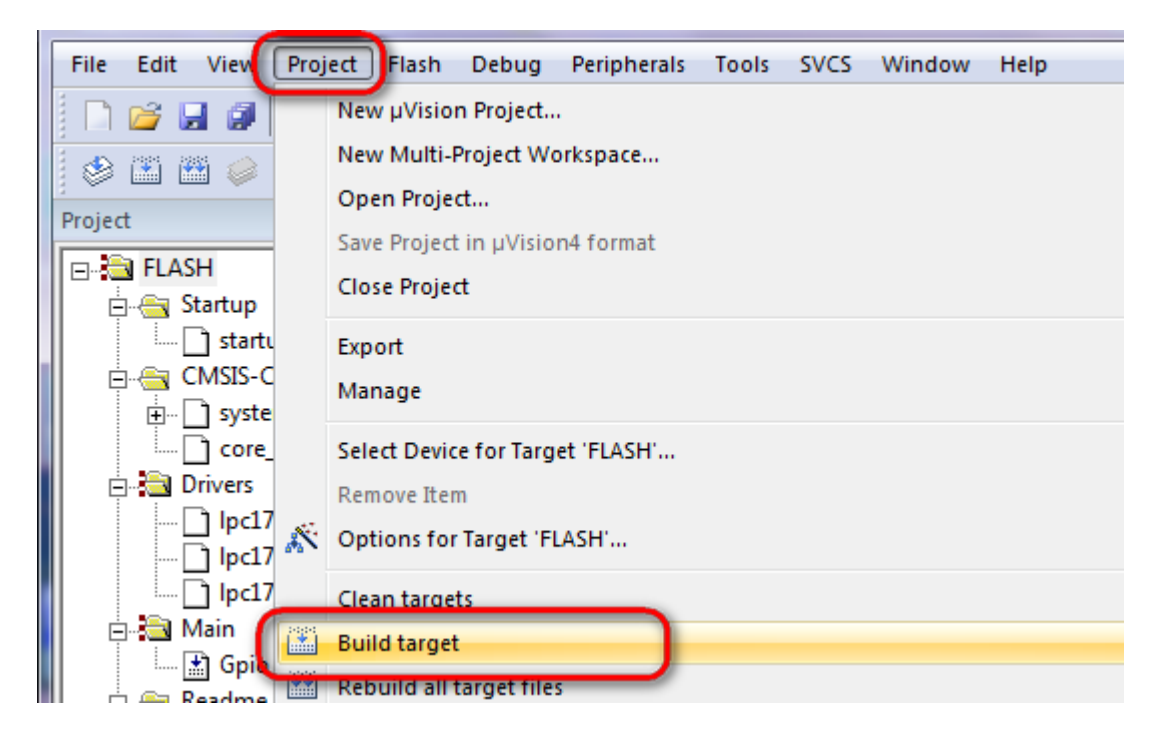

در صورتیکه برنامه بدون error کامپایل شود فایل باینری در مسیر پروژه ایجاد خواهد شد.

| Name              | Date modified     | Туре               | Size   |
|-------------------|-------------------|--------------------|--------|
| 鷆 List            | ۲۶/۱۰/۲۰۱۵ ۹:۳۲   | File folder        |        |
| 퉬 Оbj             | ۲۱/۱۲/۲۰۱۵ +۹:۵۵  | File folder        |        |
| 🐌 RTE             | ۲۱/۱۲/۲۰۱۵ ۰۹:۵۵  | File folder        |        |
| JLinkSettings.ini | +0/+1/7+10 +7:09  | Configuration sett | 1 KB   |
| test.bin          | ) )/+)/Y++/ +):¥9 | Binary file        | 504 KB |
| test.uvgui.eca    | ۲۶/۱۰/۲۰۱۵ ۰۸:۴۹  | ECA File           | 71 KB  |
| test.uvopt        | ۲۶/۱۰/۲۰۱۵ ۰۸:۴۹  | UVOPT File         | 11 KB  |
| 🔟 test.uvproj     | ۲۶/۱۰/۲۰۱۵ ۰۸:۴۹  | µVision4 Project   | 17 KB  |

۵- حال دیپ سوئیچ های USB و USBOT قرار گرفته روی هدربرد را در حالت ON قرار داده شود.

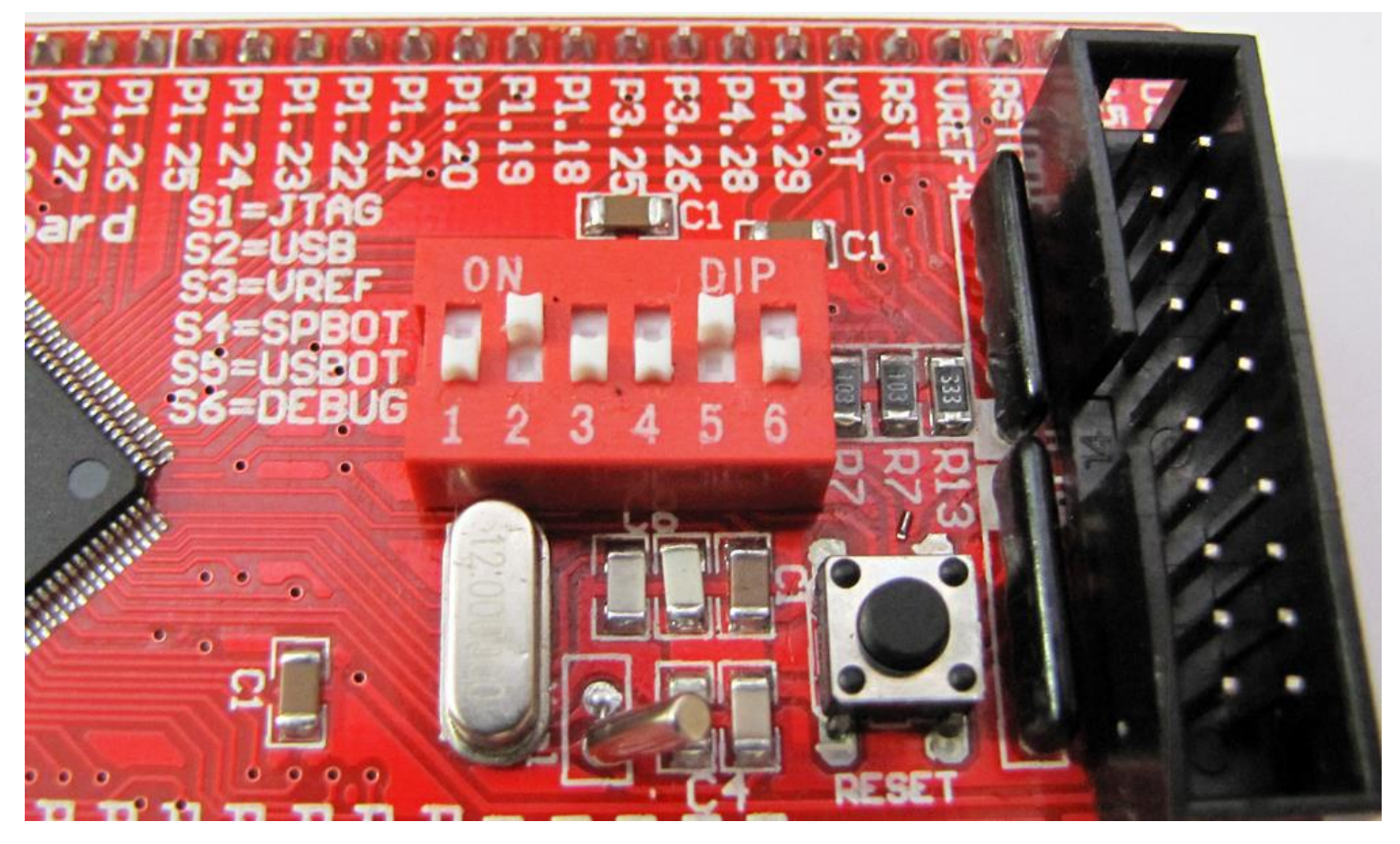

۶- با کابل USB پورت usb میکروکنترلر را به پورت usb کامپیوتر وصل کرده سپس کلید تغذیه را ON نموده.

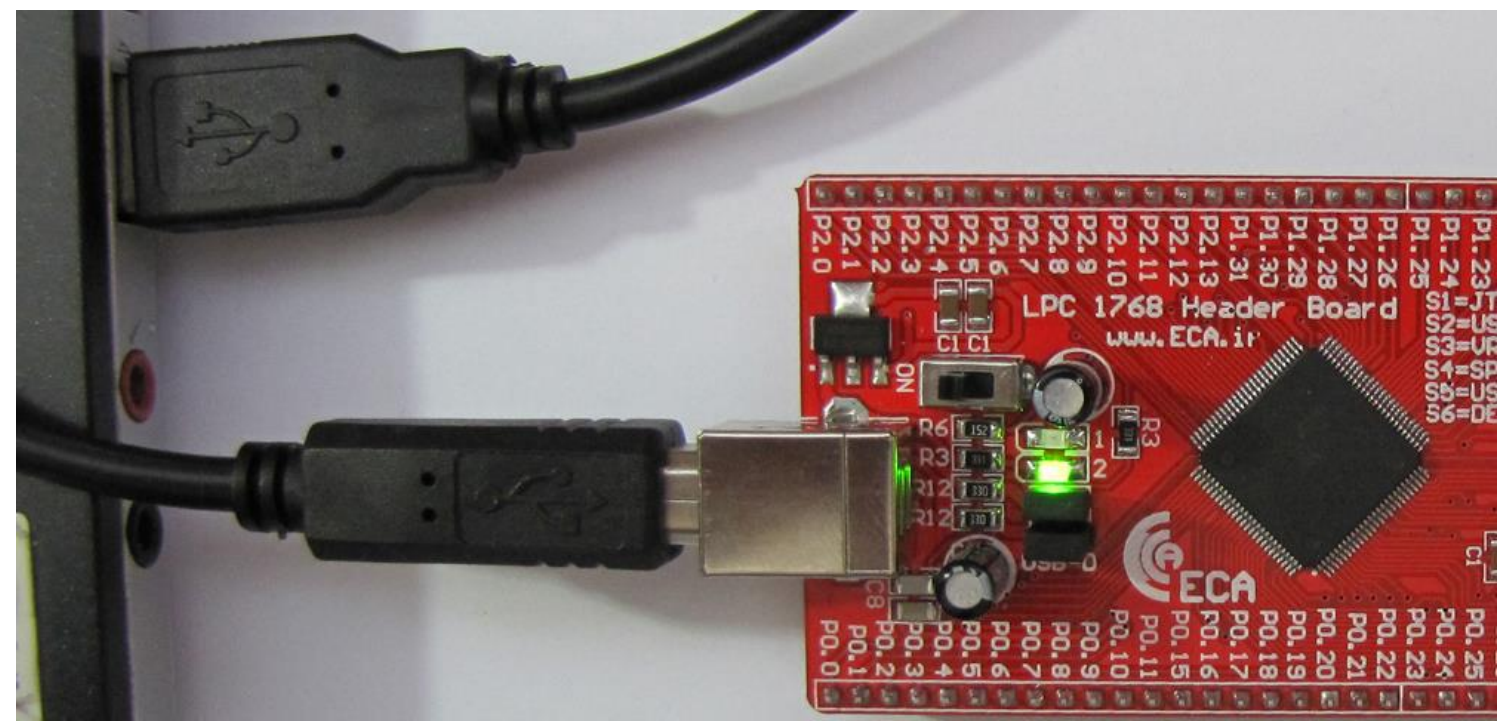

فروشگاه تخصصی برق و الکترونیک <u>www.eShop.ECA.ir</u> شماره تماس: ۸۰-۷۹-۲۹۹۰۲۵۵۳۹۷۷۸

ایمیل:e<u>Shop.ECA@Gmail.com</u> فکس: ۳۵۵۳۹۷۶۹-۰۴۱ ۷- با اتصال برد به کامپیوتر ؛ هدربرد به صورت یک درایو در My Computer ظاهر می شود:

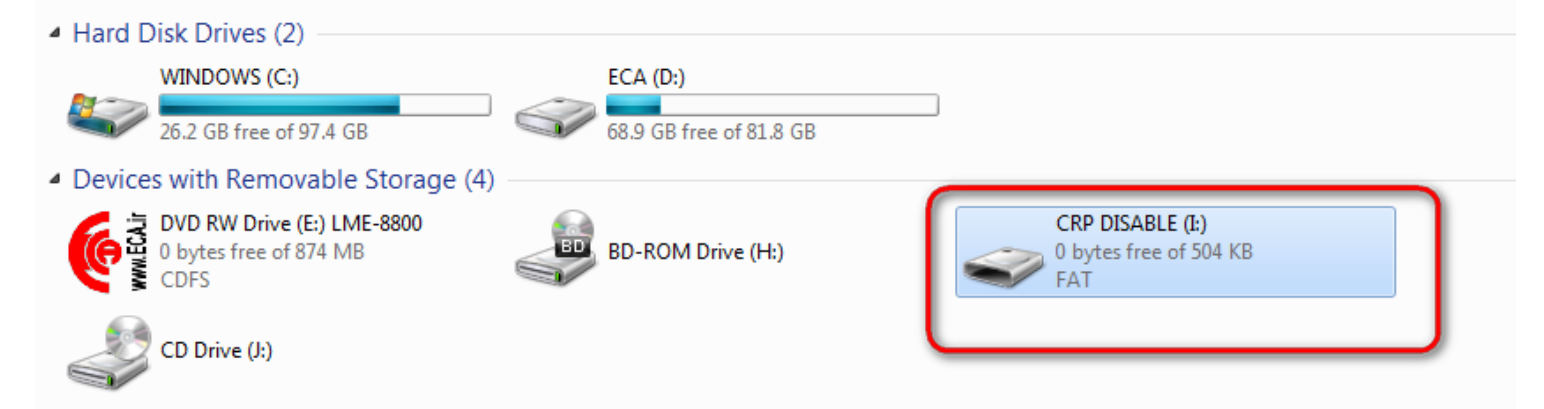

\*\* اگر درایو شناخته نشد دو علت می تواند داشته باشد:

\* کابل و یا پورت USB کامپیوتر خراب است.

\* کد بوت لودر از حافظه میکروکنترلر پاک شده و دوباره باید توسط J-Link پروگرام شود.

۸- درایو شناخته شده را باز کرده و فایل firmware.bin را از داخل آن حذف کرده

|                                                                                                    |              |                                                                                                    |   | · · · · · · · · · · · · · · · · · · · |             |                  | x |
|----------------------------------------------------------------------------------------------------|--------------|----------------------------------------------------------------------------------------------------|---|---------------------------------------|-------------|------------------|---|
|                                                                                                    | RP DISABLE ( | <u>I:)</u>                                                                                                    |   |                                       | ✓ 49 Search | CRP DISABLE (l:) | Q |
| Organize 🔻 🔳 Open with                                                                                                    | ▼ Burn       | New folder                                                                                                    |   |                                       |             | • 9<br>R.a. •    | 0 |
| <ul> <li>★ Favorites</li> <li>▲ Desktop</li> <li>▲ Downloads</li> <li>※ Recent Places</li> <li>▲ Google Drive</li> <li>♦ Dropbox</li> <li>♥ New Download</li> <li>■ ECA (D:)</li> <li>♦ DVD RW Drive (E:) LME-</li> </ul> | firmware.    | bi<br>Edit with Notepad++<br>Upload using CuteFTP<br>Scan with ESET NOD32 Antivirus<br>Advanced options<br>Create shortcut<br>Delete | • |                                       |             |                  |   |
| CRP DISABLE (I:)                                                                                                    |              | Rename<br>Properties                                                                                                    |   |                                       |             |                  |   |

۹- فایل باینری تولیدی توسط کامپایلر Keil که در بالا توضیح داده شد از مسیر پروژه کپی کرده.

| 😋 🔵 🗢 📕 🕨 1768 🔸 [26] TF    | FT LCD 3.2W FTFT 3.            | 2W MDK >                                                     |                                     | _                                     |                          | - Search MDK |   | Q |
|-----------------------------|--------------------------------|--------------------------------------------------------------|-------------------------------------|---------------------------------------|--------------------------|--------------|---|---|
| Organize 🔻 🔳 Open with      | ▼ Share with ▼                 | Burn New folder                                              |                                     |                                       |                          |              | • |   |
| 🔶 Favorites                 | Name                           |                                                              | Date modified                       | Туре                                  | Size                     |              |   |   |
| Desktop                     | 🌆 List                         |                                                              | 77/1•/7•10•9:77<br>71/17/7•10•9:00  | File folder<br>File folder            |                          |              |   |   |
| Recent Places Google Drive  | JLinkSettings.in               | ii                                                           | 1)/)1//1+)0+9:00<br>+0/+)/1+10+1:09 | File folder<br>Configuration sett     | 1 KB                     |              |   |   |
| 😵 Dropbox<br>💀 New Download | test.uvgui.eca                 | Edit with Notepad++                                          | p →                                 | Binary file<br>ECA File<br>UVOPT File | 504 KB<br>71 KB<br>11 KB |              |   |   |
| Libraries                   | itest.uvproj                   | Move to Dropbox     Scan with ESET NOD3     Advanced options | 32 Antivirus                        | µVision4 Project                      | 17 KB                    |              |   |   |
| Pictures     Videos         |                                | Open with<br>Open to other devices                           | with SHAREit                        |                                       |                          |              |   |   |
| CRP DISABLE (I:)            |                                | Send to                                                      | •                                   |                                       |                          |              |   |   |
| Tort bin Date medi          | 6-d 11/1/* A                   | Сору                                                         |                                     |                                       |                          |              |   |   |
| Binary file                 | فصر ۲۲/۰۱/۱۰۰۸<br>Size: 504 KB | Create shortcut<br>Delete                                    |                                     |                                       |                          |              |   |   |

۱۰- و در مسیر درایو شناخته شده به Past میشود.

| 0                                   |                               | × 0 - 1                 |
|-------------------------------------|-------------------------------|-------------------------|
| Computer  CRP DISABLE (I:)          |                               | Search CRP DISABLE (I:) |
| Organize ▼ Share with ▼ Burn New fo | lder                          | LV - 🗍 😡                |
| ★ Favorites                         |                               |                         |
| 🧮 Desktop                           | View +                        |                         |
| Downloads test.bin                  | Sort by                       |                         |
| Coorde Drive                        | Group by                      |                         |
|                                     | Refresh                       |                         |
| New Download                        | Customize this folder         |                         |
|                                     | Paste                         |                         |
| Documents                           | Paste shortcut                |                         |
|                                     | Undo Rename Ctrl+Z            |                         |
| E Pictures                          | Share with                    |                         |
| 📑 Videos                            | Shared Folder Synchronization |                         |
|                                     | New                           |                         |
| 😽 Homegroup                         | Properties                    |                         |
| 🖳 Computer                          |                               |                         |

۱۱- اکنون پنجره را بسته و دیپ سوئیچ ها را به حالت اولیه برگردانده.

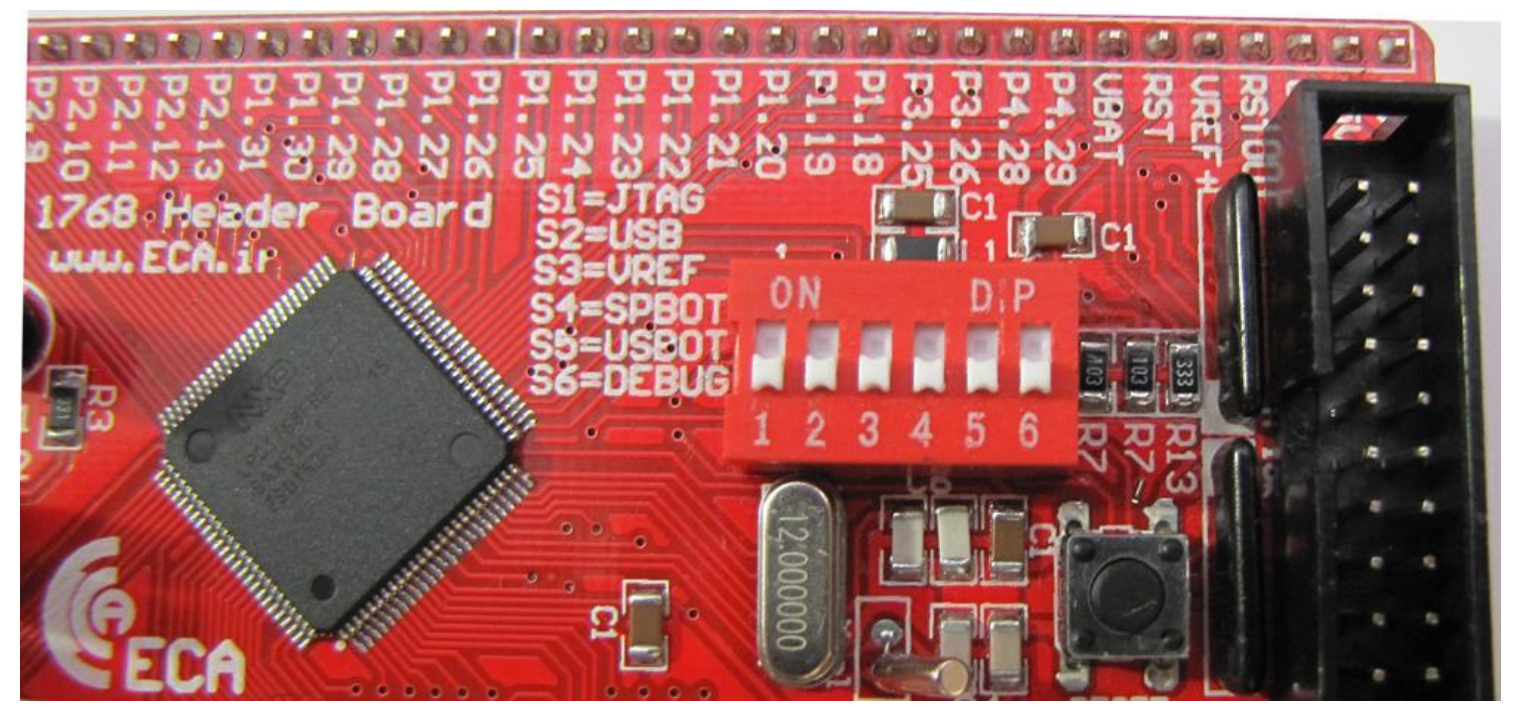

۱۲- بعد از ریست برد توسط دکمه ی فشاری Reset، برنامه به اجرا در می آید.

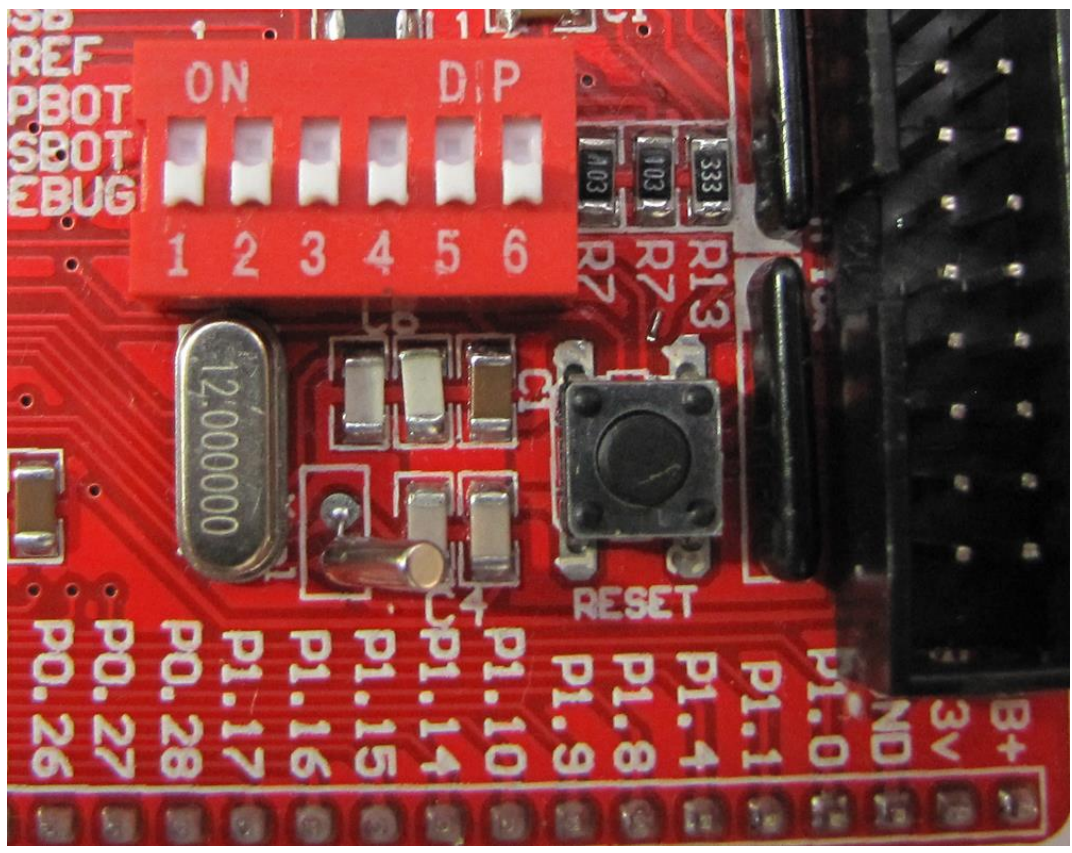

**تذکر:** لازم به ذکر است در صورتی مراحل بالا به درستی انجام نشود، برنامه به درستی کار نخواهد کرد.

فروشگاه تخصصی برق و الکترونیک <u>www.eShop.ECA.ir</u> شماره تماس: ۸۰-۷۹-۲۹-۳۵۵۳۹۷۷۸

ایمیل:<u>eShop.ECA@Gmail.com</u> فکس: ۳۵۵۳۹۷۶۹–۰۴۱

# نحوه پروگرام کردن میکرو با استفاده از پروگرامر J-Link

۳- آخرین نسخه نرم افزار J-Link را از دیسک همراه برد نصب نمائید.

#### DVD&CD:\Tools\ Setup\_JLink\_V494j.zip

|                       | 1./.v/1.1w.1.1   | THE IOIGE          |           |
|-----------------------|------------------|--------------------|-----------|
| Setup_JLink_V494j.zip | ۱۵/۱۲/۲۰۱۴ ۱۱:۱۴ | WinRAR ZIP archive | 20,792 KB |
| 🖿 bmp2h conv.exe      | ۳۱/۰۷/۲۰۰۸ ۰۲:۱۹ | Application        | 52 KB     |

یا آخرین نسخه ی آن را از سایت Segger دریافت و نصب نمایید.

| https://www. <b>segger.com</b> /jlir                                                                     | nk-software.html | 🗊 🔻 🤄 🔍 Search                                                                                                    |
|----------------------------------------------------------------------------------------------------|------------------|----------------------------------------------------------------------------------------------------|
| dapters<br>solators<br>ash Breakpoints<br>ash Download<br>·Link OB<br>odel Overview<br>eal Time Transfer | Software         | for Windows Software and documentation pack for Windows V5.02f [17,888 kb] md5 checksum: 035d3ab43b45aab81984af690ff2ce72 Installing the software will automatically install the J-Link USB drivers and offet the J-Link DLL. Multiple versions of the J-Link software can be installed on the co-exist in different directories. More |

۴- هدربرد را به پروگرامر J-Link متصل نموده و پروگرامر J-Link هم به کامپیوتر (در اینجا کابل آبی رنگ)، لازم بذکر است بایستی منبع

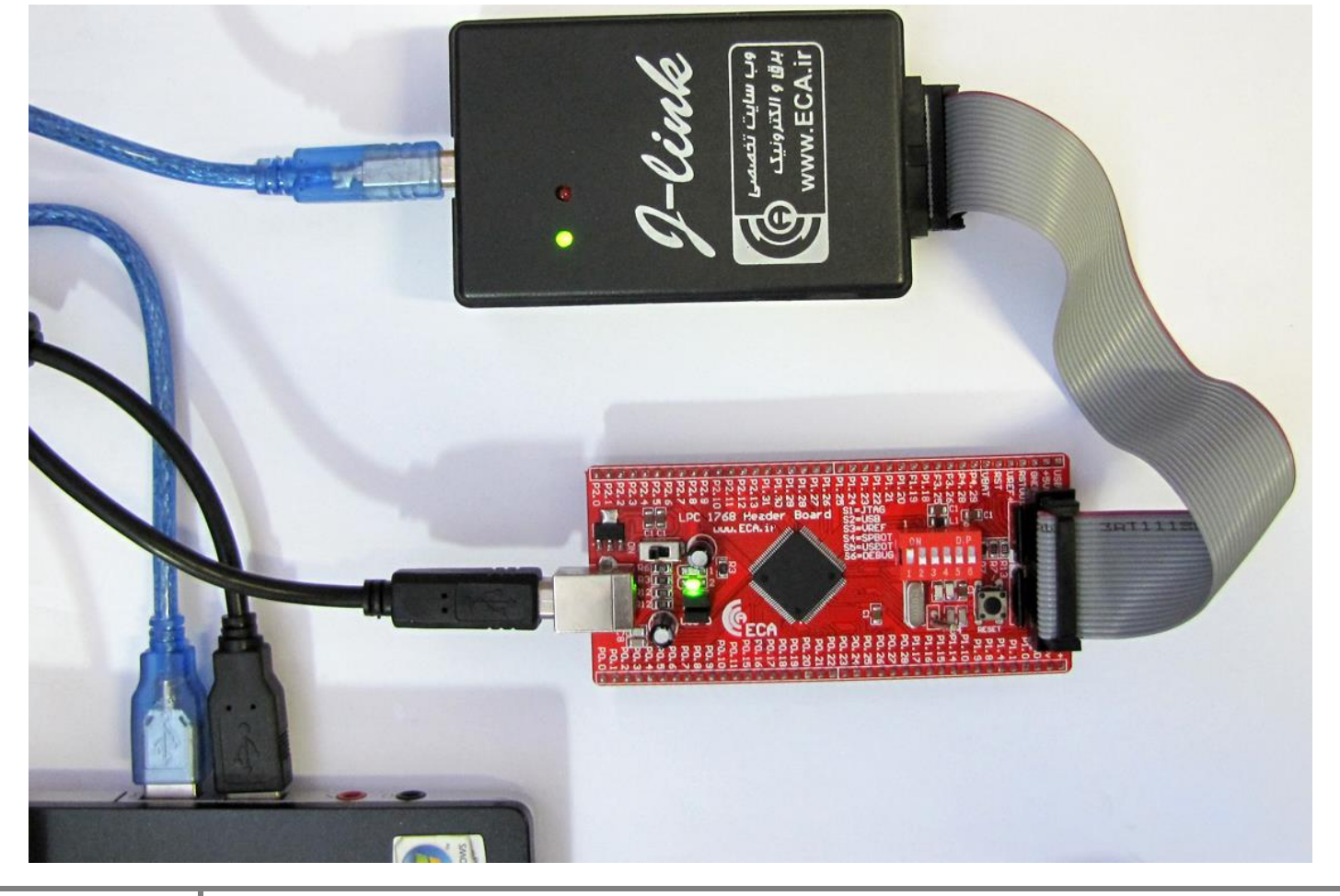

تغذیهی هدربرد توسط USB تامین شود(در اینجا کابل مشکی رنگ).

فروشگاه تخصصی برق و الکترونیک <u>www.eShop.ECA.ir</u> شماره تماس: ۸۰-۷۹-۷۹-۳۵۵۳۹۷۷۸

ایمیل:e<u>Shop.ECA@Gmail.com</u> فکس: ۰۴۱-۳۵۵۳۹۷۶۹

۵- نرم افزار J-Flash را اجرا نمائید.

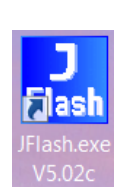

۶- از بخش Options گزینه ی Project Settings را انتخاب کنید.

| Register J-P | lash V5.02c | - [C:\Prog | ram Files\SEGGER\JLink_V502c\Default.jflash] |
|--------------|-------------|------------|----------------------------------------------|
| File Edit Vi | ew Target   | Options    | Window Help                                  |
| Droject      |             | Proj       | ect settings Alt-F7                          |
| Name         | Value       | Glob       | oal settings                                 |

۷- از سربرگ CPU تیک گزینه ی Device را زده و میکروکنترلر NXP LPC1768 را انتخاب کنید.

| Project settings                           | ? ×                                            |
|--------------------------------------------|------------------------------------------------|
| General Target Interface CPU Flash Product | tion                                           |
| 🔲 Use J-Link script file                   |                                                |
|                                            | Check core ID                                  |
| Little endian V Clock speed                | Mask 0F000FFF                                  |
| C 0 Hz                                     | Use target RAM (faster)<br>Addr 10000000 32 KB |

۸- حال از سربرگ Target Interface از لیست باز شو هم میتوان گزینه ی JTAG را انتخاب کرد و هم میتوان گزینه ی SWD را انتخاب
 کرد.

فرق پروتکل JTAG و SWD در این است که در روش SWD فقط از ۲ پایه و در روش JTAG از ۶ پایه جهت پروگرام کردن میکرو استفاده میشود ؛ مزیت روش SWD در اختیار گذاشتن پایه های آزاد بیشتری برای کاربر میباشد. که البته در این برد احتیاجی به رعایت این موضوع نمیباشد.

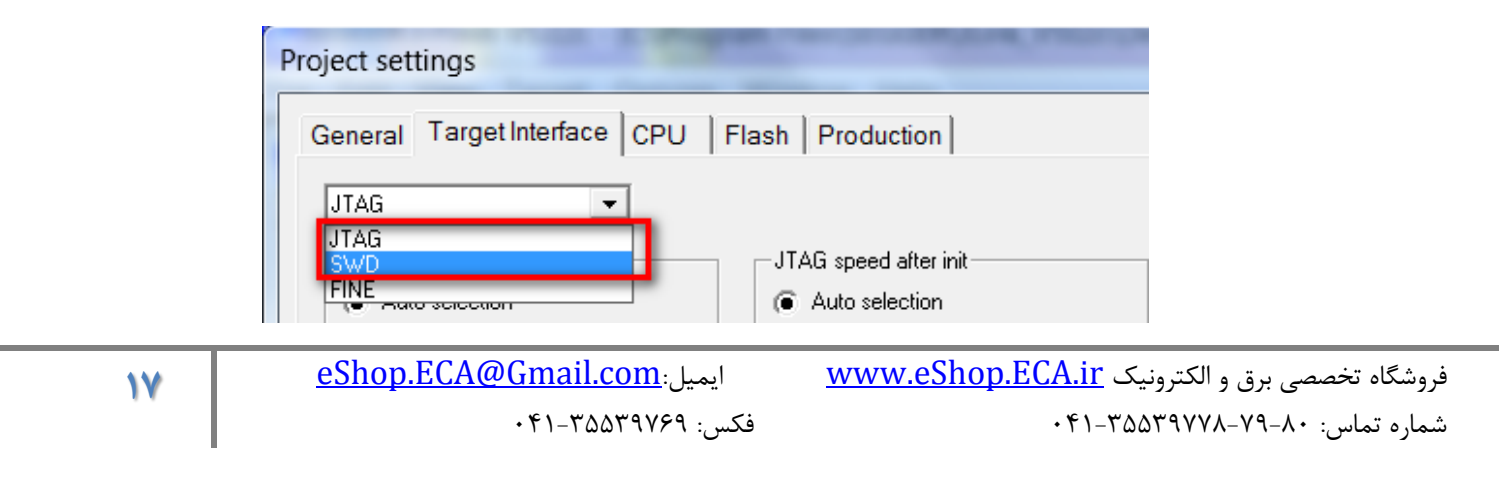

۹- میبایست دیپ سوئیچ JTAG جهت قابلیت پروگرام، دیباگ از طریق پروگرامر J-Llink مطابق شکل زیر فعال باشد.(مطابق جدول
 راهنمای دیپ سوئیچ ها)

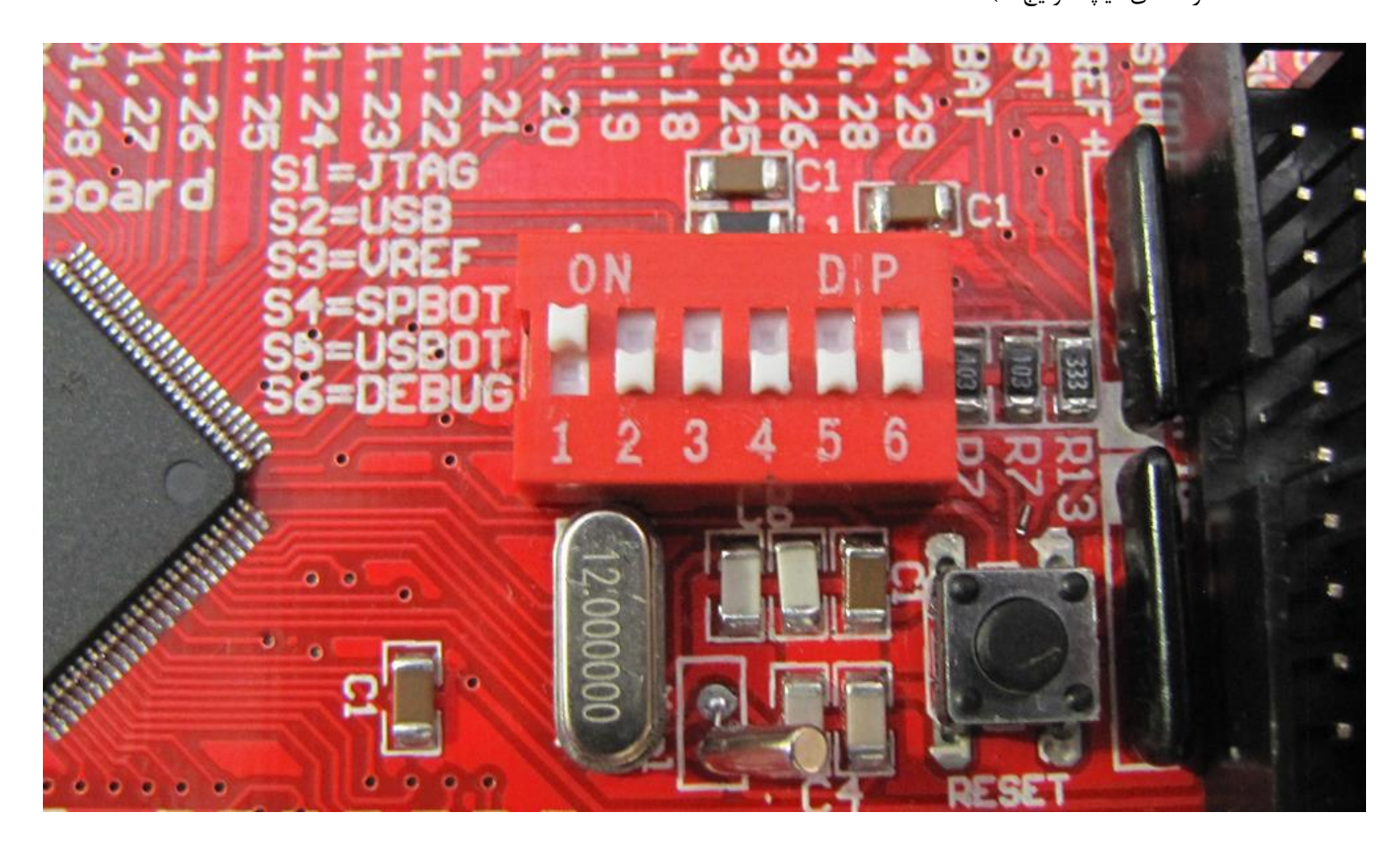

۱۰- کلاک را روی حالت Auto تنظیم نمائید.

| Project settings                   | ? ×                   |
|------------------------------------|-----------------------|
| General Target Interface CPU F     | lash Production       |
| JTAG                               |                       |
| JTAG speed before init             | JTAG speed after init |
| <ul> <li>Auto selection</li> </ul> | Auto selection        |
| C Adaptive clocking                | C Adaptive clocking   |
|                                    |                       |

### ۱۱- در حالیکه تغذیه برد را وصل کرده اید از تب Target گزینه Connect را بزنید .در صورتیکه عملیات اتصال به درستی انجام شود پیغام Connected successfullyدر بخش LOG نمایش داده می شود.

| SEGGER J-Flash V5.02c - [C:\F                                                                       | Program Files\SEGG                                      | ER\JLink_V502c\Default.jflash *] |           | -                |                  |
|----------------------------------------------------------------------------------------------------|---------------------------------------------------------|----------------------------------|-----------|------------------|------------------|
| File Edit View Target Opti                                                                          | ons Window Hel                                          | p                                |           |                  |                  |
| Project Connect                                                                                     |                                                         |                                  |           |                  |                  |
| Name Va Disconne                                                                                    | ect                                                     |                                  |           |                  |                  |
| Connection US<br>Target interface JT/ Show CF                                                       | I info                                                  |                                  |           |                  |                  |
| Init JTAG speed Au Test                                                                             | •                                                       |                                  |           |                  |                  |
| TAP number <n c<="" secure="" td=""><td>hip<br/>e chip</td><td></td><td></td><td></td><td></td></n> | hip<br>e chip                                           |                                  |           |                  |                  |
| MCU ST<br>Endian Litt<br>Check core Id Ye                                                           | ank F2                                                  |                                  |           |                  |                  |
| Core Id 0x: Fill with :<br>Use target RAM Ye Erase sec                                              | zero<br>ctors F3                                        |                                  |           |                  |                  |
| RAM address 0x2<br>RAM size 32 Erase chi                                                            | ip F4                                                   | 0.0                              |           |                  |                  |
| Flash memory ST Program                                                                             | F5                                                      |                                  |           |                  |                  |
| Flash Id 0x0<br>Check flash Id No Auto                                                              | & Verity F6<br>F7                                       | ///SEGGER                        |           |                  |                  |
| Base address 0x8<br>Organization 32<br>Verify                                                       | F8                                                      |                                  |           |                  |                  |
| Verify CF                                                                                           | <c td="" ▶<=""><td></td><td></td><td></td><td></td></c> |                                  |           |                  |                  |
| Read ba                                                                                             | ck 🕨                                                    |                                  |           |                  | - • ×            |
| - Target interface s<br>- VTarget = 3.092V                                                          | plication F9                                            |                                  |           |                  | <b>^</b>         |
| - Initializing CPU core (Init sequence                                                              | e)                                                      | _                                |           |                  |                  |
| <ul> <li>Initialized successfully</li> <li>Target interface speed: 4000 kHz</li> </ul>              | (Auto)                                                  |                                  |           |                  |                  |
| - J-Link found 2 JTAG devices. Co                                                                   | re ID: 0x3BA00477 (Co                                   | rtex-M3)                         |           |                  |                  |
| - Connected successfully                                                                            |                                                         |                                  |           |                  |                  |
| 4                                                                                                   |                                                         |                                  |           |                  |                  |
| Connect to target                                                                                   |                                                         |                                  | Connected | Core Id: 0x3BA00 | 47 Speed: 4000 I |

۱۲ - حال می توانید از بخش File , فایل هگز یا Bin مورد نظر را از طریق گزینه ی Open data file وارد برنامه نمایید.

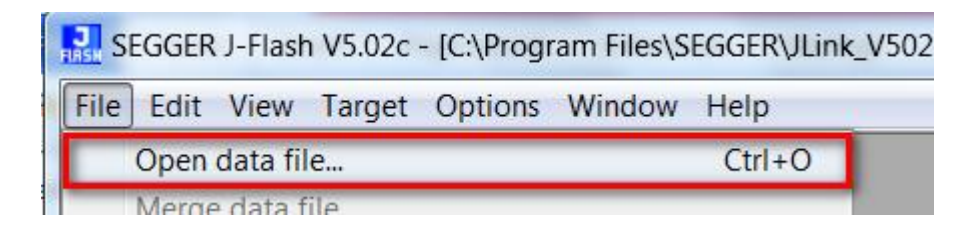

۱۳- از منوی Target با گزینه Program یا فشردن کلید F5 آن را بر روی میکروکنترلر پروگرام نمائید.

| F2 |
|----|
|    |
| F3 |
| F4 |
| F5 |
|    |

درصورت موفق آميز بودن پيغام Target programmed successfully-Complated نمايش داده ميشود.

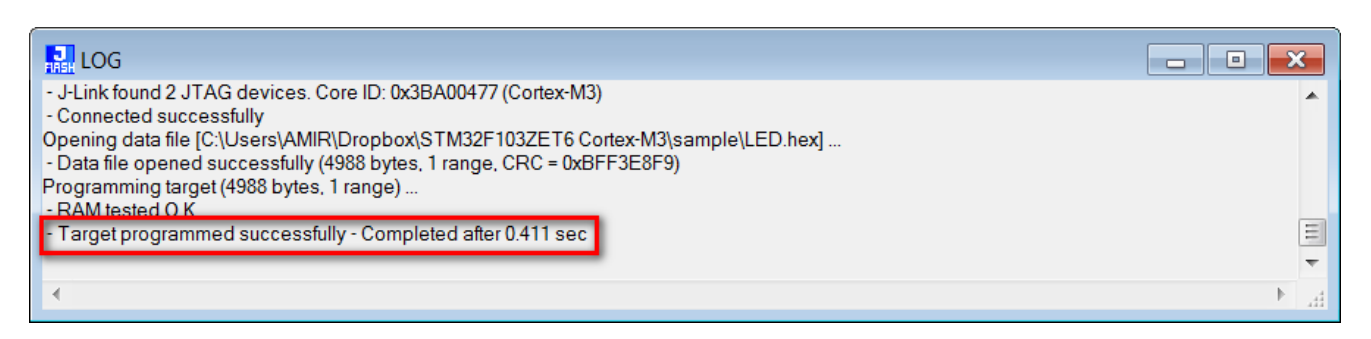

۱۴-از تب Target گزینه Disconnect را بزنید.

| Register J-F | lash | V5.02c - | C:\Prog | am Files\S | EGGER\JLir |
|--------------|------|----------|---------|------------|------------|
| File Edit Vi | ew   | Target   | Options | Window     | Help       |
| Draiget      |      | Сог      | nnect   |            |            |
| Name         | Va   | Dis      | connect |            |            |

۱۵- بعد از ریست برد توسط دکمهی فشاری Reset، برنامه به اجرا در می آید.

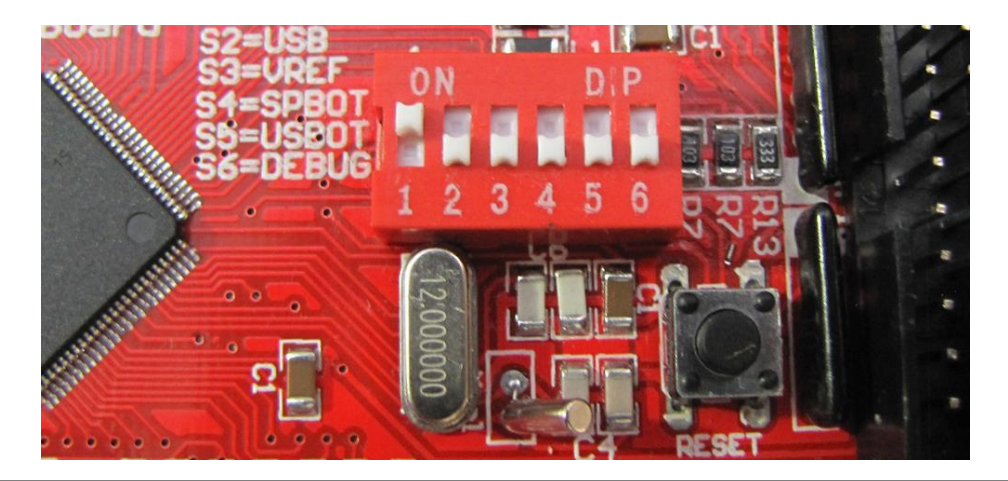

فروشگاه تخصصی برق و الکترونیک <u>www.eShop.ECA.ir</u> شماره تماس: ۸۰-۷۹-۸۹-۳۵۵۳۹۷۷۸

ایمیل: e<u>Shop.ECA@Gmail.com</u> فکس: ۴۱–۳۵۵۳۹۷۶۹

## پروگرام کردن برد توسط J-Link و کامپایلر Keil

۱- هدربرد را به پروگرامر J-Link متصل نموده و پروگرامر J-Link هم به کامپیوتر(در اینجا کابل آبی رنگ)، لازم بذکر است بایستی منبع تغذیهی هدربرد توسط USB تامین شود(در اینجا کابل مشکی رنگ).

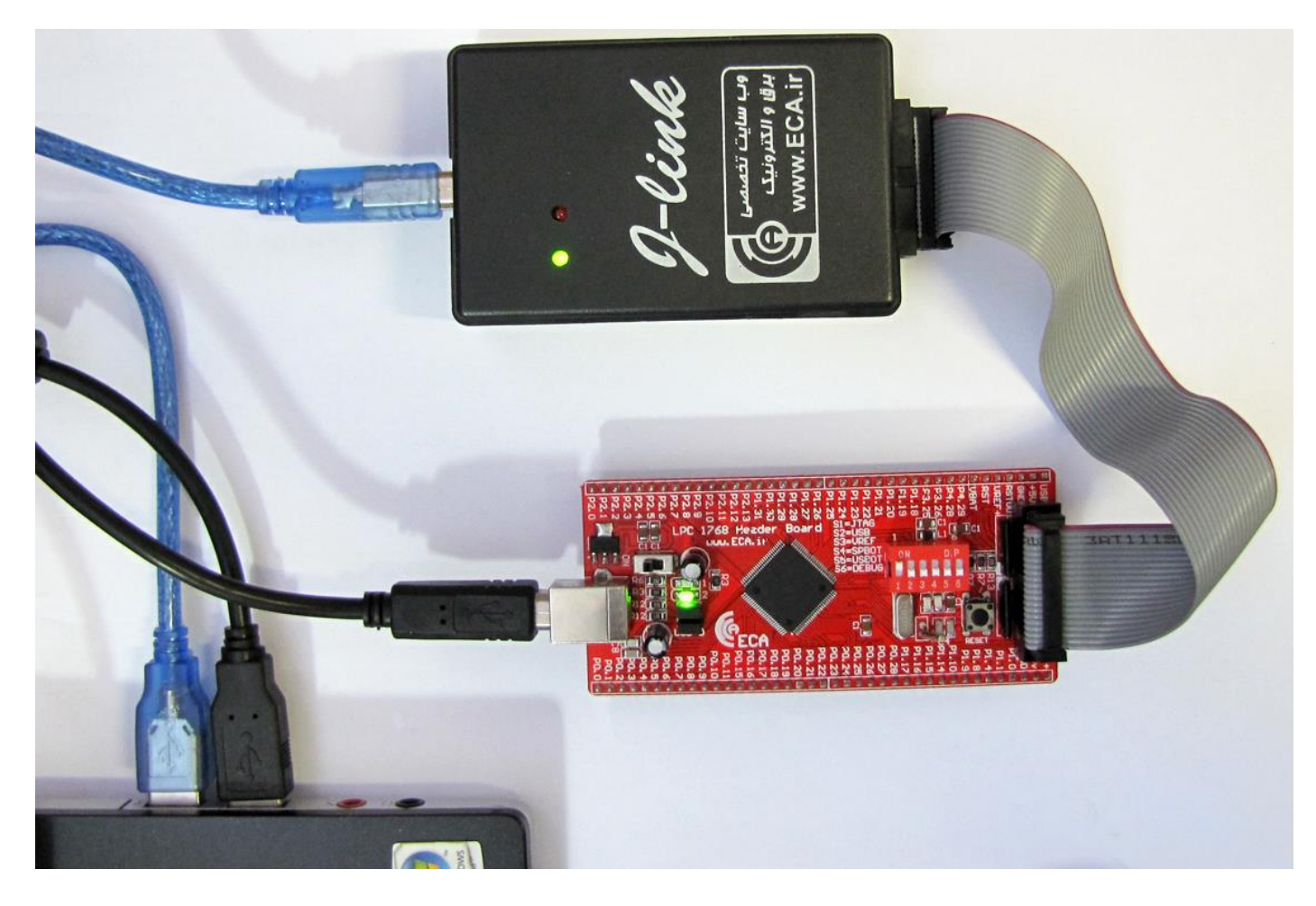

۲- میبایست دیپ سوئیچ JTAG جهت قابلیت پروگرام، دیباگ از طریق پروگرامر J-Llink مطابق شکل زیر فعال باشد.(مطابق جدول
 راهنمای دیپ سوئیچ ها)

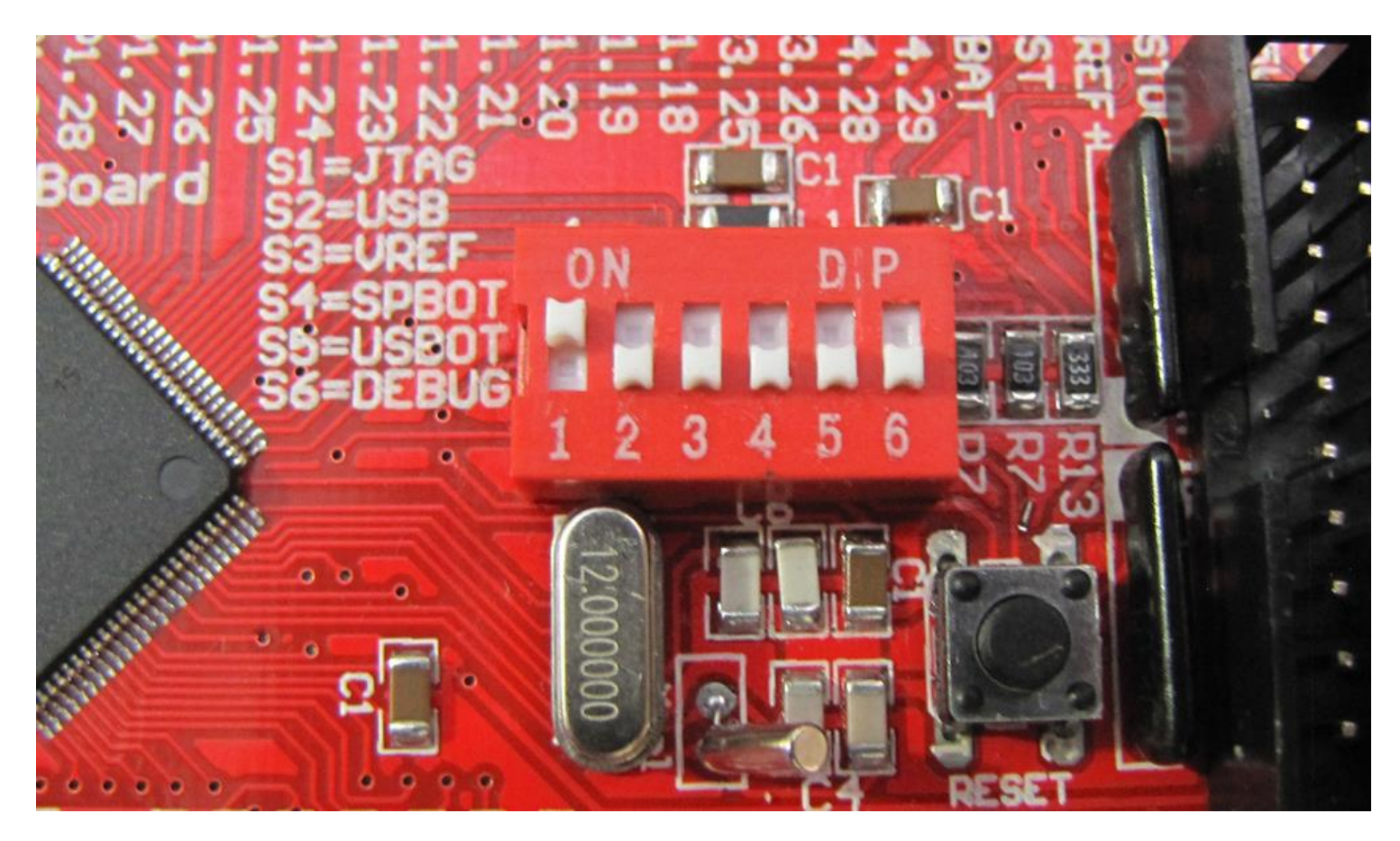

۳- از منو گزینه Flash را کلیک کرده و از آنجا گزینه ی ...Configure Flash Tools را انتخاب می کنیم:

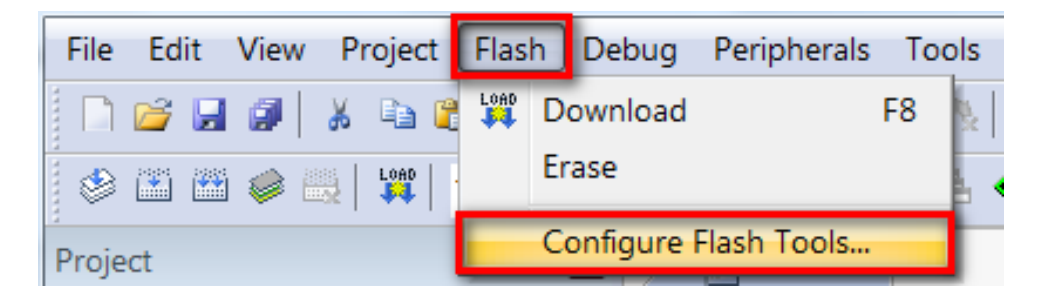

Utilities و از قسمت Configure Flash Menu Command گزینه ی Utilities و از قسمت Utilities میس از سربرگ
 Programming را تیک زده و از آنجا نوع پروگرامر مورد استفاده را که J-Link میباشد را انتخاب میکنیم.

| Options for Target 'Target 1'                                   |                                         |
|-----------------------------------------------------------------|-----------------------------------------|
| Device   Target   Output   Listing   User   C/C++   Asm   Linke | er Debug Utilities                      |
| - Configure Flash Menu Command                                  |                                         |
| • Use Target Driver for Flash Programming                       | Use Debug Driver                        |
| J-LINK / J-TRACE Cortex                                         | Settings Update Target before Debugging |
| Init File:                                                      | Edit                                    |

در بعضی مواقع Keil بصورت خودکار پروگرامر را شناسایی کرد و بصورت زیر نمایش میدهد

| X                                       |
|-----------------------------------------|
|                                         |
|                                         |
| ✓ Use Debug Driver                      |
| Settings Update Target before Debugging |
|                                         |

۵- حال بر روی Setting کلیک نموده

|   | V Options for Target 'LPC17xx'                                     |  |
|---|--------------------------------------------------------------------|--|
|   | Device Target Output Listing User C/C++ Asm Linker Debug Utilities |  |
|   | Configure Flash Menu Command                                       |  |
|   | Ise Target Driver for Flash Programming ✓ Use Debug Driver         |  |
|   | Use Debug Driver Settings Vpdate Target before Debugging           |  |
|   | Init File:                                                         |  |
| 1 |                                                                    |  |

۶- سپس جهت اضافه کردن مقدار حافظه و دیگر مشخصات میکروی متصل از سربرگ Flash Download روی دکمه ی Add کلیک شود.

| Download Func | tion<br>Erase Full Chip<br>Erase Sectors<br>Do not Erase | Program     Profram     Verify     Reset and R | RAM for A<br>Start: [0 | Ngorithm X10000000 Size: 0x0800 |
|---------------|----------------------------------------------------------|------------------------------------------------|------------------------|---------------------------------|
| Description   | gonthm                                                   | Device Size                                    | Device Type            | Address Range                   |
|               |                                                          |                                                |                        |                                 |
|               |                                                          |                                                |                        |                                 |
|               |                                                          |                                                | Start: [               | Size:                           |

فروشگاه تخصصی برق و الکترونیک <u>www.eShop.ECA.ir</u> شماره تماس: ۸۰-۷۹-۷۹۹-۳۵۵۳۹۰۲۹

ايميل:<u>eShop.ECA@Gmail.com</u>

۲۳

| Description              | Flash Size | Device Type       | Origin                |    |
|--------------------------|------------|-------------------|-----------------------|----|
| .PC17xx IAP 512kB Flash  | 512k       | On-chip Flash     | Device Family Package | -) |
| AM25X128 Flash           | 1614       | Ext. Flash 16-bit | MDKCore               |    |
| (8P5615UQA Dual Flash    | 64M        | Ext. Flash 32-bit | MDK Core              |    |
| .PC1&xx/43xx S25FL032 SP | . 4M       | Ext. Flash SPI    | MDK Core              |    |
| .PC1&xx/43xx S25FL064 SP | . 8M       | Ext. Flash SPI    | MDK Core              |    |
| PC407x/8x S25FL032 SPIFI | 4M         | Ext. Flash SPI    | MDK Core              |    |
| 129W640FB Flash          | 8M         | Ext. Flash 16-bit | MDK Core              |    |
| RC28F640J3x Dual Flash   | 16M        | Ext. Flash 32-bit | MDK Core              |    |
| 29GL064N Dual Flash      | 16M        | Ext. Flash 32-bit | MDK Core              |    |
| 529JL032H_BOT Flash      | 4M         | Ext. Flash 16-bit | MDK Core              |    |
| S29JL032H_TOP Flash      | 4M         | Ext. Flash 16-bit | MDK Core              |    |
|                          |            |                   |                       |    |
|                          |            |                   |                       |    |
|                          |            |                   |                       |    |

۸- مشاهده میشود این میکرو به لیست اضافه شد

| Cortex JLink/JTrace Target Driver Se                                        | etup                                                                   |                              |                                        | × |
|-----------------------------------------------------------------------------|------------------------------------------------------------------------|------------------------------|----------------------------------------|---|
| Debug Trace Flash Download                                                  |                                                                        |                              |                                        |   |
| Download Function<br>C Erase Full Chip<br>C Erase Sectors<br>C Do not Erase | <ul> <li>✓ Program</li> <li>✓ Verify</li> <li>✓ Reset and R</li> </ul> | RAM for Start:               | Algorithm<br>0x10000000 Size: 0x0800   |   |
|                                                                             |                                                                        |                              |                                        |   |
| - Programming Algorithm                                                     |                                                                        |                              |                                        |   |
| - Programming Algorithm<br>Description                                      | Device Size                                                            | Device Type                  | Address Range                          |   |
| - Programming Algorithm<br>Description<br>LPC17xx IAP 512kB Flash           | Device Size<br>512k                                                    | Device Type<br>On-chip Flash | Address Range<br>00000000H - 0007FFFFH |   |

و در نهایت بر روی 0k کلیک میکنیم.

۹- حال نوبت به قدم نهایی پروگرام کردن میکرو میرسیم برای اینکار از منوی Flash گزینه Download را میزنیم.

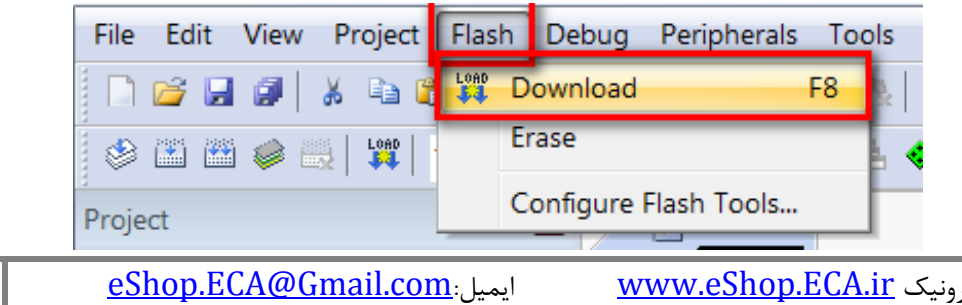

فکس: ۳۵۵۳۹۷۶۹ • ۰۴۱

فروشگاه تخصصی برق و الکترونیک <u>www.eShop.ECA.ir</u> شماره تماس: ۸۰-۷۹-۲۹۹۰۳۵۵۳۹۰۲۱ چند لحظه منتظر می مانیم تا عملیات انتقال انجام شود. پیامی مبنی بر موفق آمیز بودن عملیات در قسمت Log برنامه نمایش داده خواهد شد: که خط اول موفق آمیز بودن عملیات Erase کردن را نشان میدهد. خط دوم موفق آمیز بودن عملیات Program کردن و در نهایت خط سوم موفق آمیز بودن چک مجدد کدهای انتقال داده شده به میکرو را نمایش خواهد داد.

| Build Output                    | <b>д</b> [ | •  |
|---------------------------------|------------|----|
| Erase Done.                     |            | •  |
| Programming Done.               |            |    |
| Verify OK.                      |            | _  |
| Application running             | 8          | ÷. |
| Flash Load finished at 17:45:11 | -          | r  |
|                                 | Þ          |    |

به همین سادگی توانستیم بدون اعمال تنظیمات سخت افزاری و نرم افزاری طولانی برد NXP LPC1768 را پروگرام کنیم. در قسمت های بعدی طریقه ی دیباگ کردن توسط J-Link و Keil را آموزش خواهیم داد.

## دیباگ کردن برد توسط کامپایلر Keil و پروگرامر J-Link

ابتدا ديپ سوئيچ DEBUG فعال شود.

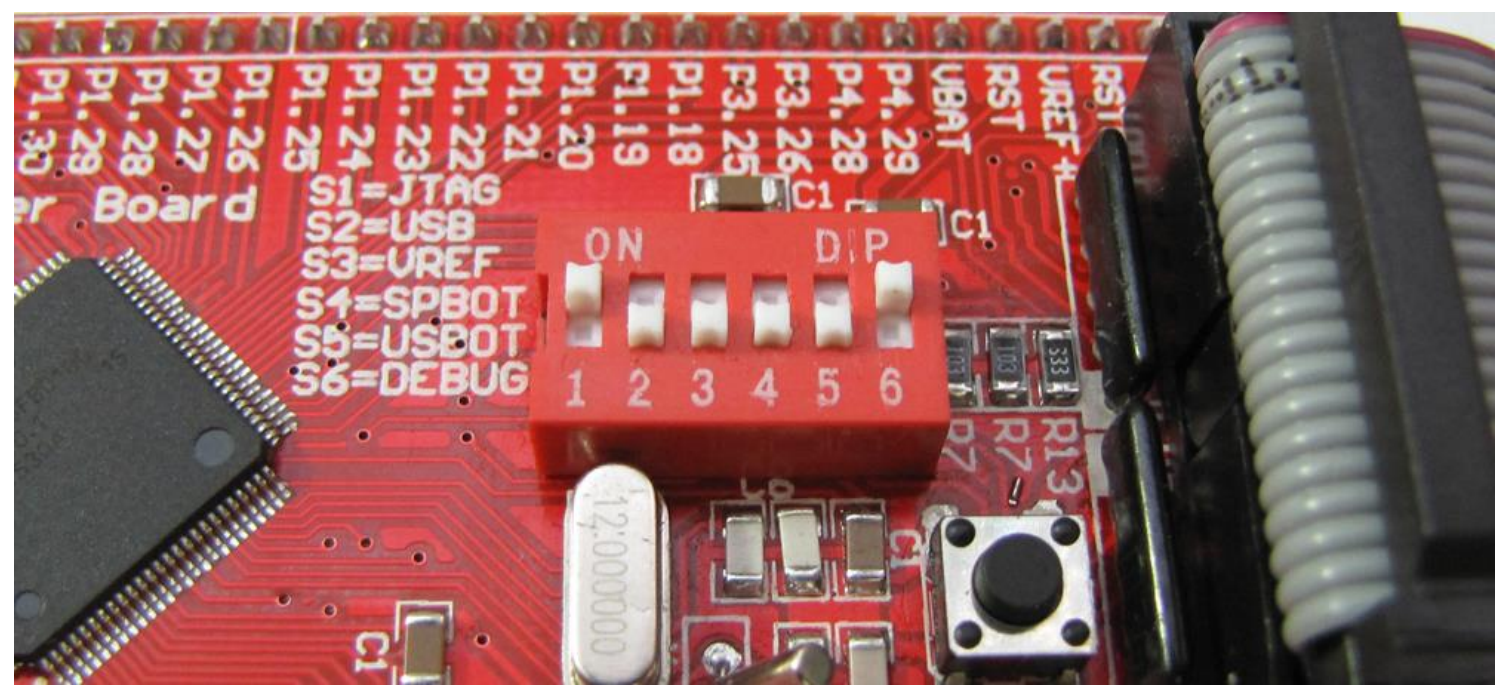

از منوی Project گزینه ی Options for Target را انتخاب نموده:

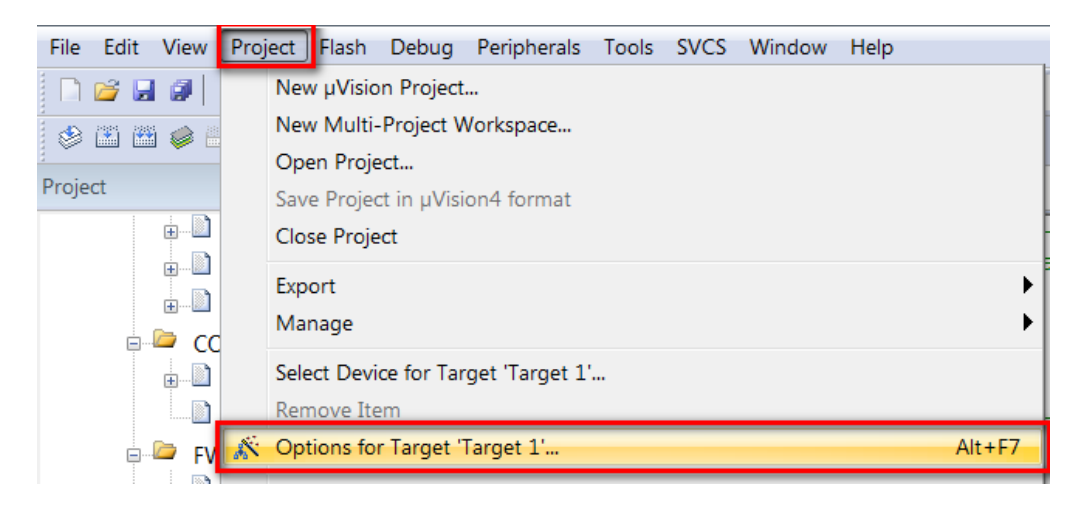

سپس از صفحه ی باز شده سربرگ Debug را انتخاب میکنیم سپس تیک Use را میزنیم و سپس نوع پروگرامر متصل به آن که J-Link است را انتخاب

| کرد. | هيم | خوا |
|------|-----|-----|
|      |     |     |

| 😨 Options for Target 'Target 1'                                  |                               |
|------------------------------------------------------------------|-------------------------------|
| Device   Target   Output   Listing   User   C/C++   Asm   Linker | Debug Utilities               |
| O Use Simulator with restrictions Settings                       |                               |
| Limit Speed to Real-Time                                         |                               |
| ✓ Load Application at Startup ✓ Run to main()                    | ✓ Load Application at Startup |

سپس به سربرگ Utilities رفته و بعد از زدن تیک گزینه ی Use Target Driver for Flash Programming نوع پروگرامر متصل به برد که در اینجا J-Link است را انتخاب میکنیم.سپس روی گزینه Settings کلیک میکنیم.

|    | Options for Target 'LPC17xx'            |                                         | X |
|----|-----------------------------------------|-----------------------------------------|---|
| De | vice Target Output Listing User C/C+    | + Asm Linker Debug Utilities            |   |
| Г  | Configure Flash Menu Command            |                                         |   |
|    | Use Target Driver for Flash Programming | Vse Debug Driver                        |   |
|    | Use Debug Driver                        | Settings Vpdate Target before Debugging |   |
|    | Init File                               | Fdit                                    |   |

هم اکنون در صفحهی جدید بر روی Add کلیک کرده و از پنجره ی باز شده میکرو مورد نظر خود (در اینجا LPC17xx) را انتخاب میکنیم و مجددا بر روی Add کلیک نمایید.

| Cortex JLink/JTrace Target Driver Setup                                                                                                    |             |               |                                                                                                    |                                                                                                    |                                                                                                    |                                                                                                    |          |
|----------------------------------------------------------------------------------------------------|-------------|---------------|----------------------------------------------------------------------------------------------------|----------------------------------------------------------------------------------------------------|----------------------------------------------------------------------------------------------------|----------------------------------------------------------------------------------------------------|----------|
| Debug Trace Flash Download                                                                                                    |             |               |                                                                                                    |                                                                                                    |                                                                                                    |                                                                                                    |          |
| Download Function       Image: Frage Full Chip       Image: Frage Full Chip       Image: Frage Full       Image: Frage Full Chip       Image: Frag |             |               |                                                                                                    |                                                                                                    |                                                                                                    |                                                                                                    |          |
|                                                                                                    | Device Circ | Device Tree   | Address Desea                                                                                                    |                                                                                                    |                                                                                                    |                                                                                                    |          |
| LPC17xx IAP 512kB Flash                                                                                                    | 512k        | On-chip Flash | 00000000H - 0007FFFFH                                                                                                    |                                                                                                    |                                                                                                    |                                                                                                    |          |
|                                                                                                    |             |               | Add Flash Programming Algorit                                                                                                    | hm                                                                                                    |                                                                                                    |                                                                                                    | X        |
|                                                                                                    | Add         | Stat:         | Description<br>LPC17xx IAP 512kB Flash<br>AM/25k128 Flash<br>AM/25k128 Flash<br>LPC18xx/43xx 525FL032 SP<br>LPC18xx/43xx 525FL032 SPIFI<br>M29W640FB Flash<br>RC28F640J3x Dual Flash<br>S29GL064N Dual Flash<br>S29JL032H_BOT Flash<br>S29JL032H_TOP Flash | Flash Size           1512k           16M           64M           4M           8M           4M           8M           16M           16M           4M           8M           4M           8M           4M           8M           4M           16M           4M           4M           4M | Device Type<br>On-chip Flash<br>Ext. Flash 16-bit<br>Ext. Flash S2-bit<br>Ext. Flash SPI<br>Ext. Flash SPI<br>Ext. Flash SPI<br>Ext. Flash SPI<br>Ext. Flash 32-bit<br>Ext. Flash 32-bit<br>Ext. Flash 16-bit<br>Ext. Flash 16-bit<br>Ext. Flash 16-bit | Origin Device Family Package MDK Core MDK Core MDK Core MDK Core MDK Core MDK Core MDK Core MDK Core MDK Core MDK Core MDK Core MDK Core MDK Core | <b>—</b> |
|                                                                                                    |             |               | C:\Keil_v5\ARM\PACK\Keil\LPC                                                                                                    | C1700_DFP\2                                                                                                    | .1.0\Flash\LPC_IAP                                                                                                    | _512.FLM                                                                                                    |          |

سپس برگه را بسته و همچنین تیک گزینه ی Reset and Run را میزنیم.سپس OK را میزنیم.

| Cortex JLink/JTrace Target Driver Setup |                   |               |  |  |  |
|-----------------------------------------|-------------------|---------------|--|--|--|
| Debug Trace Flash Download              |                   |               |  |  |  |
| Download Function                       |                   |               |  |  |  |
| LOAD                                    | C Erase Full Chip | Program       |  |  |  |
| 📲 🔍 Erase Sectors 🔽 Verify              |                   |               |  |  |  |
|                                         | O Do not Erase    | Reset and Run |  |  |  |
| Programming Algorithm                   |                   |               |  |  |  |

حال از منو Debug گزینه ی Start/Stop Debug Session را بزنید.

| C:\Users\AMIR\Desktop\[1] Marquee\USER\LED.uvprojx - µVision |     |                            |             |
|--------------------------------------------------------------|-----|----------------------------|-------------|
| File Edit View Project Flash                                 | Deb | oug Peripherals Tools SVCS | Window Help |
| 🗋 🖆 🛃 🎒 👗 🛍 🖺 🤊                                              | Ø   | Start/Stop Debug Session   | Ctrl+F5     |
| 🗇 🕮 🕮 🥔 🔜 🙀 Target :                                         | RST | Reset CPU                  |             |
| Project 0                                                    |     | Pup                        | E5          |

چند لحظه منتظر بمانید تا برنامه با میکرو از طریق پروگرامر J-Link ار تباط برقرار کرده و وارد حالت دیباگ شود.

فروشگاه تخصصی برق و الکترونیک <u>www.eShop.ECA@Gmail.com</u> ایمیل:e<u>Shop.ECA@Gmail.com</u> شماره تماس: ۸۰-۷۹-۷۹-۲۶۱-۳۵۵۳۹۷۷۸ فکس: ۳۵۵۳۹۷۶۹

| 🔣 C:\Users\AMIR\Desktop\[1] Marquee\USER\LED.uvprojx - µVision                                                                                                    |            |  |  |  |
|----------------------------------------------------------------------------------------------------|------------|--|--|--|
| File Edit View Project Flash Debug Peripherals Tools SVCS Window Help                                                                                                    |            |  |  |  |
| □ 📽 🖟 🕼 🕫 🗠 🗢 🕐 🐁 🐁 🕸 韋 窪 ⊯ 順 🖉 📃 🔍 🔍 🔍 🔍 🔍 🔍 🔍                                                                                                    |            |  |  |  |
|                                                                                                    |            |  |  |  |
|                                                                                                    |            |  |  |  |
| Registers 4 🖾 Disassembly                                                                                                    | <b>џ</b> 🔛 |  |  |  |
| Register Value                                                                                                    | Þ          |  |  |  |
| B         Core           R0         0x00000000             Imain.c         istartup_stm32f10x_hd.s                                                                                                    | ▼ ×        |  |  |  |
| R1         0x0000000           R2         0x0000000           R3         0x0000000           R4         0x0000000           R5         0x0000000           R5         0x0000000           R5         0x0000000           R5         0x0000000           151         LDR         R0, =SystemInit           152         BLX         R0           R6         0x0000000         153                          | <          |  |  |  |
| R8       0x00000000       153       LDK       K0,Inam         R8       0x0000000       154       BX       R0         R9       0x00000000       155       ENDP         R10       0x0000000       156       157         R12       0x0000000       158          R14 (R)       0x0000000          R14       0x0000000          R14       0x0000000          R14       0x0000000          R14       0x0000000 | 4          |  |  |  |
|                                                                                                    |            |  |  |  |
| Command 🛛 🗣 🔯 Call Stack + Locals                                                                                                    | р 🔝        |  |  |  |
| JTAG speed: 2000 kHz<br>Load "\\OBJ\\LED.axf"                                                                                                    |            |  |  |  |
| ASSIGN BreakDisable BreakEnable BreakKill BreakList BreakSet 🕼 Call Stack + Locals 💷 Memory 1                                                                                                    |            |  |  |  |
| J-LINK / J-TRACE Cortex t1: 0.00026460 sec                                                                                                    |            |  |  |  |

هم اکنون برنامه جهت دیباگ کردن آماده است. حال برای انجام عملیات دیباگ کردن از منوی Debug استفاده میکنیم که بطور مختصر عملکرد هر یک از قسمت های اصلی را توضیح خواهیم داد.

Start/Stop Debug Session: برنامه و میکرو را جهت انجام عملیات دیباگ آماده میکنید

| Deb          | ug Peripherals Tools SVCS | Window   | Reset CPU: بازنشانی میکرو و اجرای برنامه از اول                |
|--------------|---------------------------|----------|----------------------------------------------------------------|
| ٩            | Start/Stop Debug Session  | Ctrl+F5  | Run: اجدای کا بدنامه                                           |
| RST          | Reset CPU                 |          |                                                                |
| 111          | Run                       | F5       | <b>Stop:</b> متوقف کردن برنامه                                 |
| 0            | Stop                      |          | Step: خط مورد نظر را اجرا میکند                                |
| <b>{</b> ∙}} | Step                      | F11      |                                                                |
| {} <b>}</b>  | Step Over                 | F10      | <b>Step Over:</b> اجرای یک دستور یا سطر بدون داخل شدن به توابع |
| {}-          | Step Out                  | Ctrl+F11 | Sten Out مار تابع منگشت، به تابع فیاخوان کننده                 |
| *{}          | Run to Cursor Line        | Ctrl+F10 | اجرای کش کابع و بر کشتن به کابع کرا خوالی کنتنا                |

Run to Cursor Line: اجرای برنامه تا خطی که نشانگر موس در آن قرار دارد

فروشگاه تخصصی برق و الکترونیک <u>www.eShop.ECA.ir</u> شماره تماس: ۸۰–۷۹–۸۵۳۹۷۷۸–۰۴۱